## Максимовская М.А.

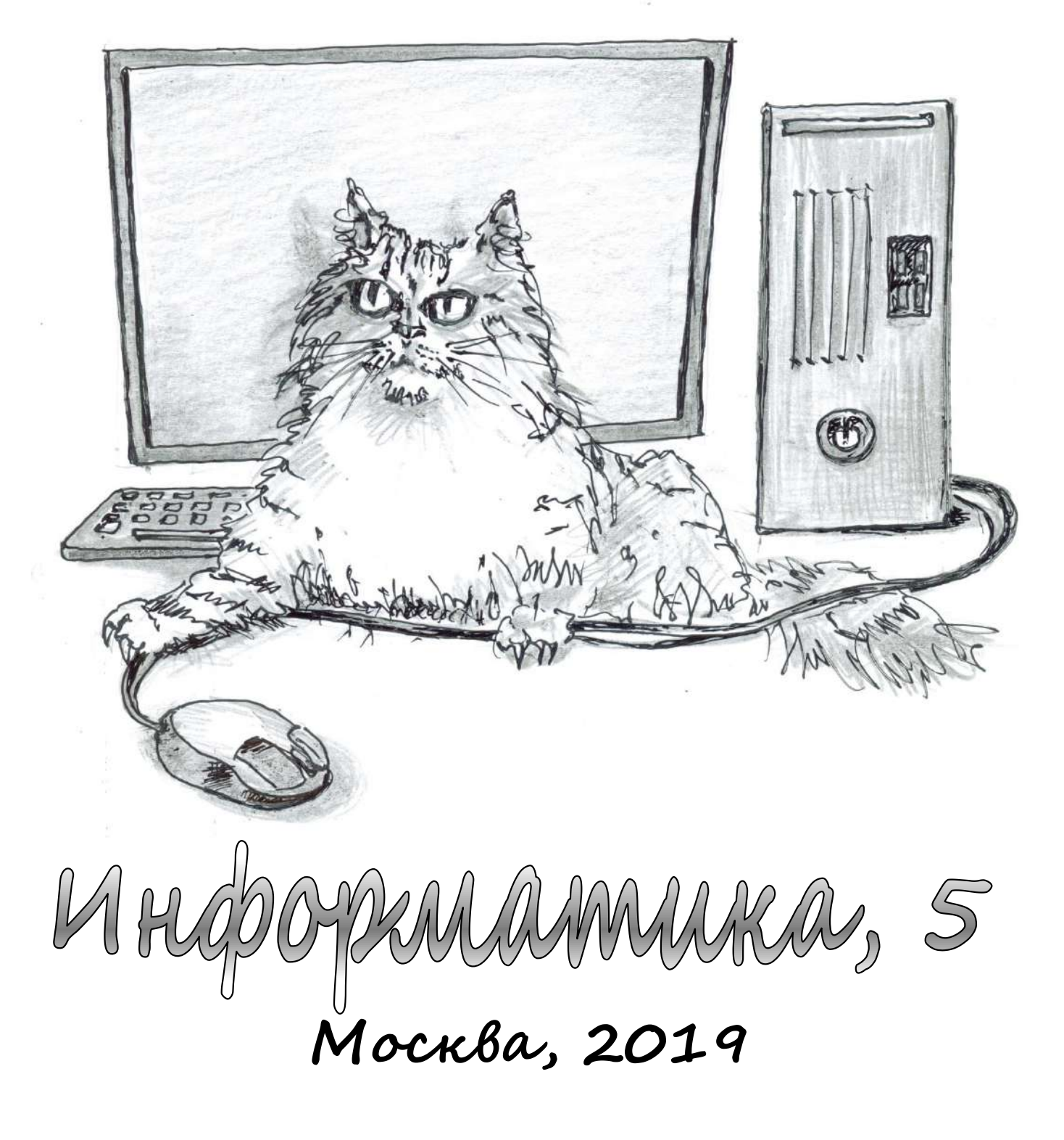

Школа №109

©Максимовская М.А., 2018 – 2019.

Урок 1. Информатика. Правила поведения.

Состав компьютера. Кроссворд.

Кроссворд «Основные устройства компьютера» **1. Готовимся к составлению кроссворда.** 

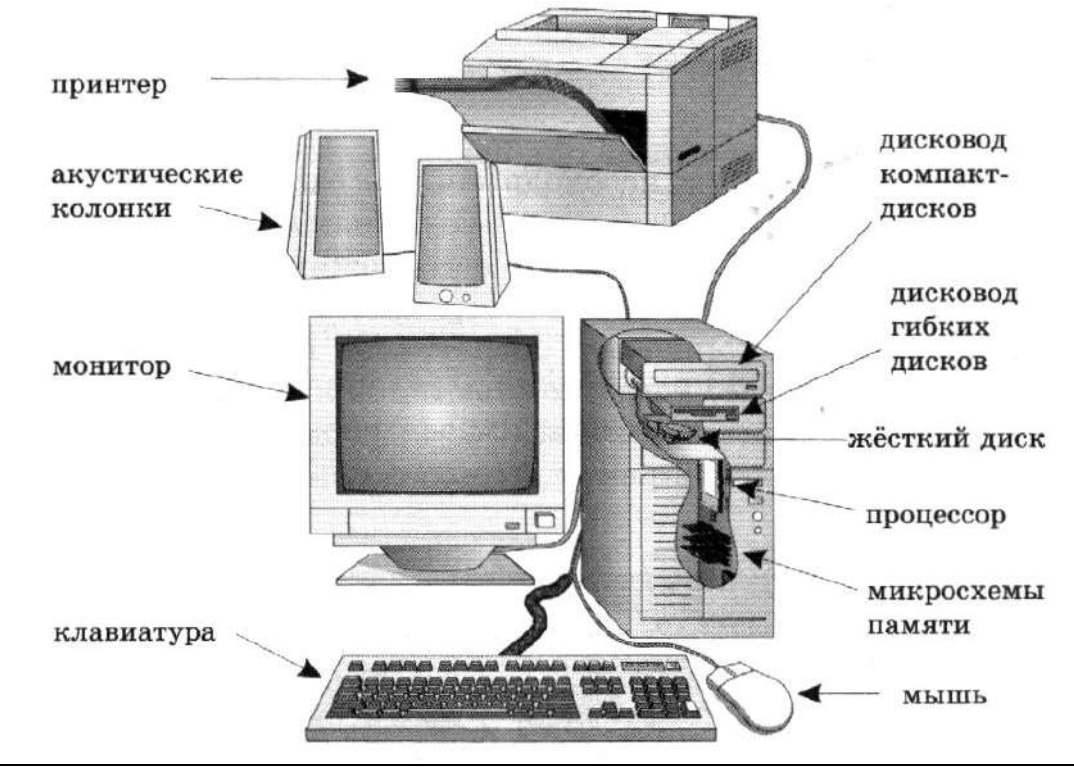

Системный блок – главный в компьютере, включает в себя процессор, память, накопители на гибких и жёстких магнитных дисках, блок питания и др.

**Процессор** – предназначен для вычислений, обработки информации и управления работой компьютера.

Память компьютера служит для хранения данных. Существуют два вида памяти: оперативная и постоянная. ОЗУ — оперативное запоминающее устройство (вся информация, необходимая для работы компьютера, помещается в ОЗУ (оперативную память)) и ПЗУ — постоянное запоминающее устройство (хранятся инструкции, определяющие порядок работы при включении компьютера).

Для длительного хранения информации используется долговременная память: **магнитные диски, компакт-диски, флэш-накопители**.

Жёсткий диск (винчестер) встроен внутрь системного блока. Он имеет большую ёмкость, на нём хранятся основные программы и много другой информации, к которой нужен частый доступ.

Компакт-диски – используются для хранения того, что потребуется не скоро. Это очень ёмкие и надежные в обращении носители данных.

**Флэш-накопители** — микросхемы памяти, используемые для хранения и переноса информации.

Клавиатура применяется для ввода информации в память компьютера.

Монитор предназначен для вывода информации или для отображения информации.

#### Дополнительные устройства:

- принтер (для вывода информации на бумагу);
- мышь (для управления компьютером);
- акустические колонки (для вывода звуковой информации);
- джойстик (для управления компьютером во время игры);
- дисковод компакт-дисков (для чтения данных с лазерных дисков);
- сканер (для ввода графических изображений в память компьютера непосредственно с бумажного оригинала).

**2. Составляем кроссворд.** Выполните кроссворд в графическом редакторе Paint.

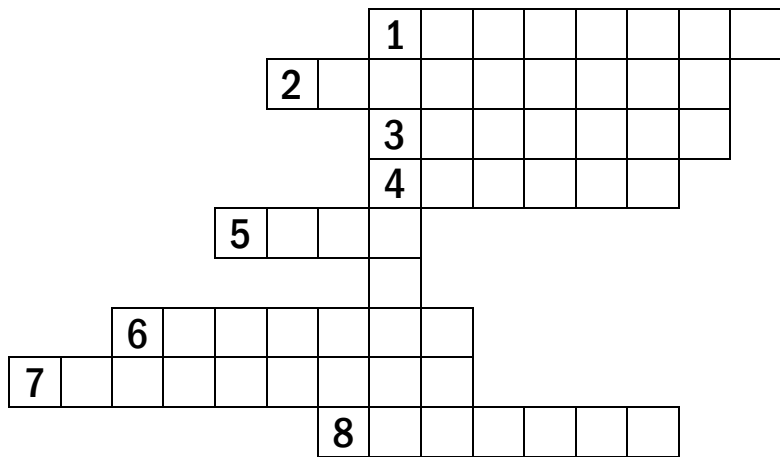

#### По вертикали:

1. Основной инструмент сбора, хранения и переработки информации. *По горизонтали:* 

1. Основное устройство ввода информации.

2. «Мозг» компьютера.

3. Устройство вывода информации.

4. Устройство хранения программ и данных.

5. Устройство для быстрого перемещения по экрану, выбора информации.

6. Носитель информации, на который записывают программы для хранения. 7. Другое название жёсткого диска.

8. Устройство, с помощью которого можно вывести на бумагу тексты и рисунки. Памятка:

| 🔲 – нарисовать прямоз             | угольник, <mark>SH</mark> | IFT + 🔲 — Ha | рисовать н | квадрат,  | =      |
|-----------------------------------|---------------------------|--------------|------------|-----------|--------|
| выбрать толщину линии,            | А – ввест                 | и текст, 🛄 – | выделить   | область ( | можно  |
| выбрать Прозрачное е              | зыделение),               | Правка → Ко  | пировать   | — КОПИ    | ровать |
| выделенный фрагмент,<br>фрагмент. | Правка $\rightarrow$      | Вставить _   | вставить   | скопирое  | анный  |

## Урок 2. Алгоритм. Свойства алгоритма.

## Алгоритм создания витража

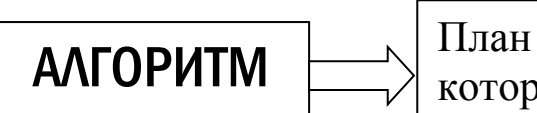

План решения задачи, команды, которые должен выполнить...

ИСПОЛНИТЕЛЬ

## АЛГОРИТМ ДОЛЖЕН БЫТЬ:

- 1) понятным;
- 2) точным;
- 3) состоять из отдельных шагов;
- 4) приводить к решению задачи.

#### 1) Алгоритм можно описать словами.

#### Пример 1. Напишите алгоритм вычисления значения выражения

(10000 - 165): 5 + 130000:

1. Вычтем из числа 10000 число 165;

2. Результат разделим на 5;

3. К полученному числу прибавим 130000.

**Домашнее задание 1.** Напишите словами алгоритм вычисления значения выражения: (123 + 17) · 120 – 1435.

#### 2) Алгоритм можно нарисовать.

**Пример 2.** Нарисован алгоритм перехода улицы по сигналу светофора. Закончите этот алгоритм:

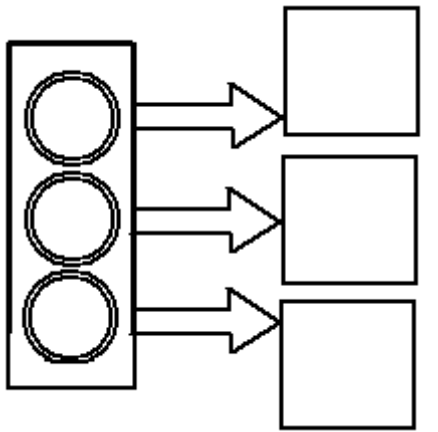

**Домашнее задание 2.** Нарисуйте алгоритм перехода через улицу без светофора.

## АЛГОРИТМ СОЗДАНИЯ ВИТРАЖА ИЗ ОРНАМЕНТА ЗАДАНИЕ. Постройте витраж из фрагмента:

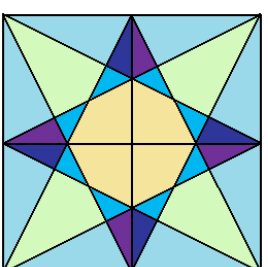

#### НАЧАЛО АЛГОРИТМА

#### 1. Построение фрагмента. Выбрать толщину линии и Скопировать пару Скопировать квадрат, построить квадрат (shift + вставить и пристроить к квадратов, прямоугольник). первому квадрату. вставить и пристроить к первой паре квадратов. Инструментом Линия Раскрасить фрагмент: провести линии из середины каждой стороны большого квадрата к вершинам. 2. Построение витража.

Скопировать фрагмент, вставить его 3 раза, каждый раз пристраивая новый фрагмент к предыдущему. Скопировать получившуюся линию фрагментов, вставить и пристроить к первой линии. Получить витраж.

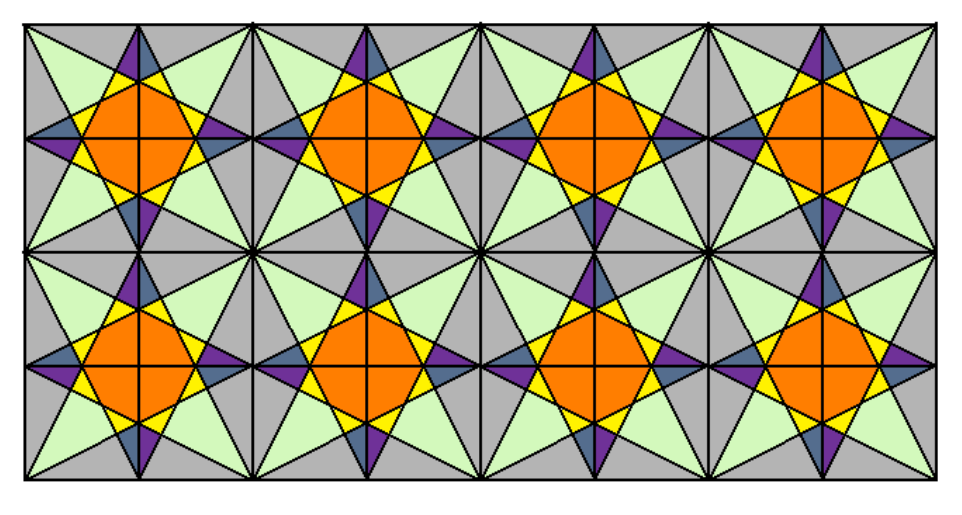

## КОНЕЦ АЛГОРИТМА

**Домашнее задание (по желанию):** создайте свой витраж на основе квадрата.

## Урок З. Человек и информация. Ввод

## информации в компьютер

Информация – это сведения об окружающем нас мире.

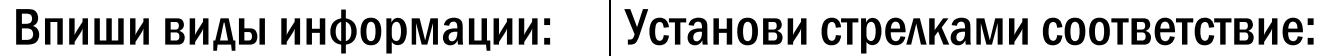

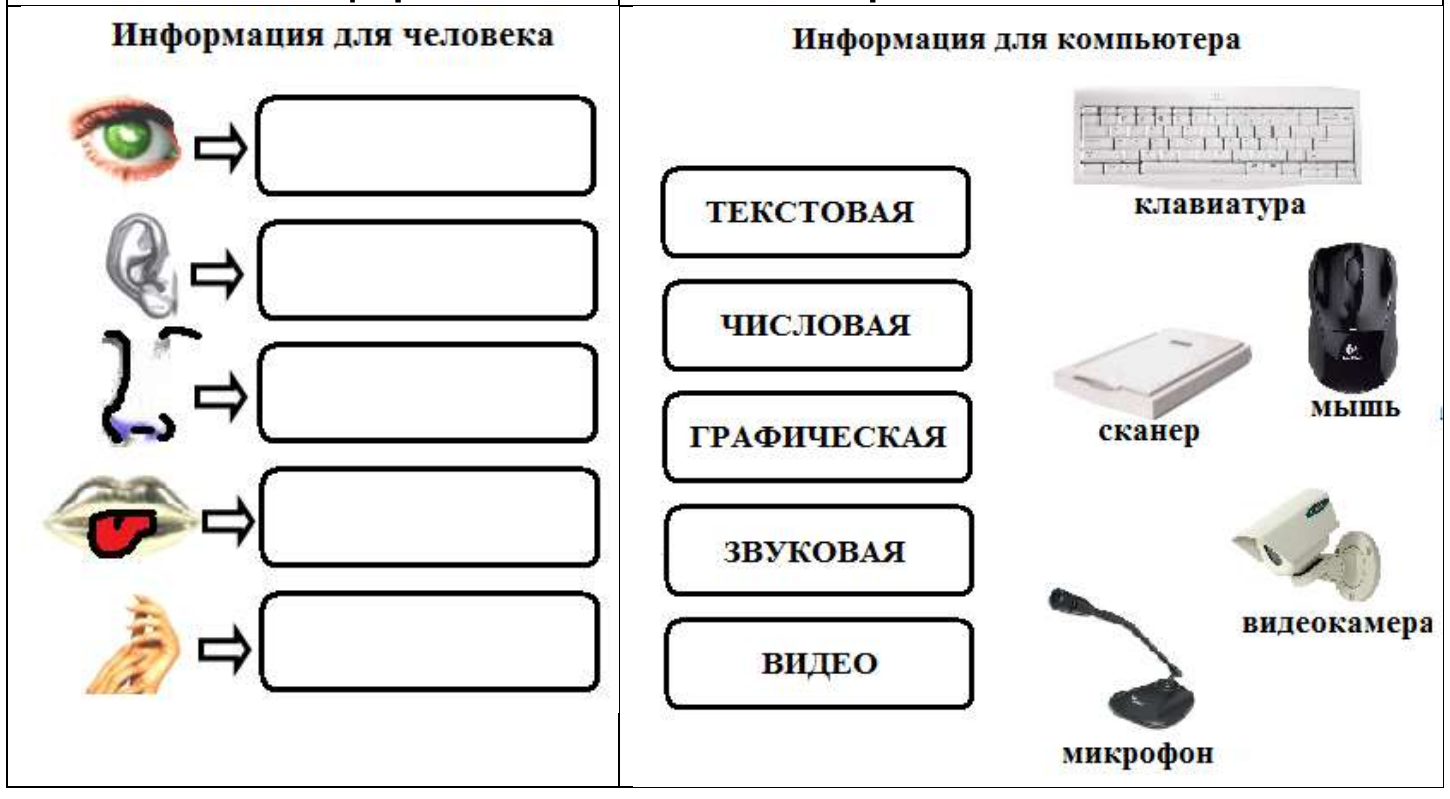

Домашнее задание. Впиши пропущенные слова:

| Человек получает            |               | информациі      | о с помощью    |
|-----------------------------|---------------|-----------------|----------------|
| глаз.                       |               |                 |                |
| Человек вводит в компьюте   | р графичеси   | кую информаци   | ю с помощью    |
|                             |               |                 |                |
| Человек получает звуковую и | нформацию     | с помощью       | <u> </u>       |
| Человек вводит              |               | информацию в    | компьютер с    |
| помощью микрофона.          |               |                 |                |
| Человек получает информаци  | ию о вкусе, з | апахе и темпера | туре воздуха с |
| помощью                     | ,             | и               |                |
| Человек вводит числовую и   | текстовую     | информацию в    | компьютер с    |
| помощью                     | и             | ·               |                |

#### **ЛОГИЧЕСКАЯ ИГРА «СОБЕРИ ПИРАМИДУ»**

Задание. Построй кубик и собери пирамиду.

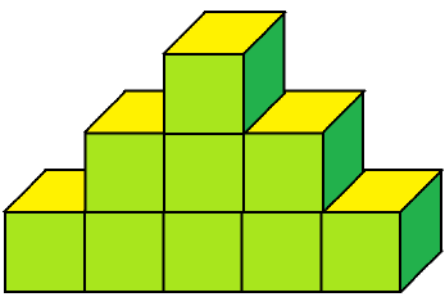

#### Начало алгоритма

1. Построить кубик

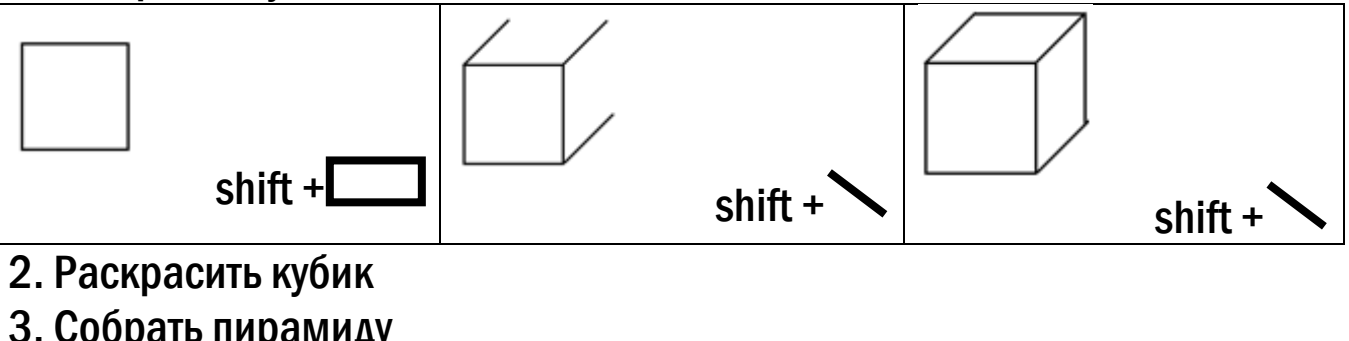

| о. осорать пирамиду |                          |                       |
|---------------------|--------------------------|-----------------------|
| 1) Выделить кубик   | 2) Правка - Копировать   | 3) Правка - Вставить  |
| 4) Новый кубик      | 5) Повторять с 1 по 4 де | йствие, пока пирамида |
| переместить к       | не будет построена       |                       |
| первому             |                          |                       |

#### Конец алгоритма

#### Дополнительные задания.

Соберите из созданных кубиков:

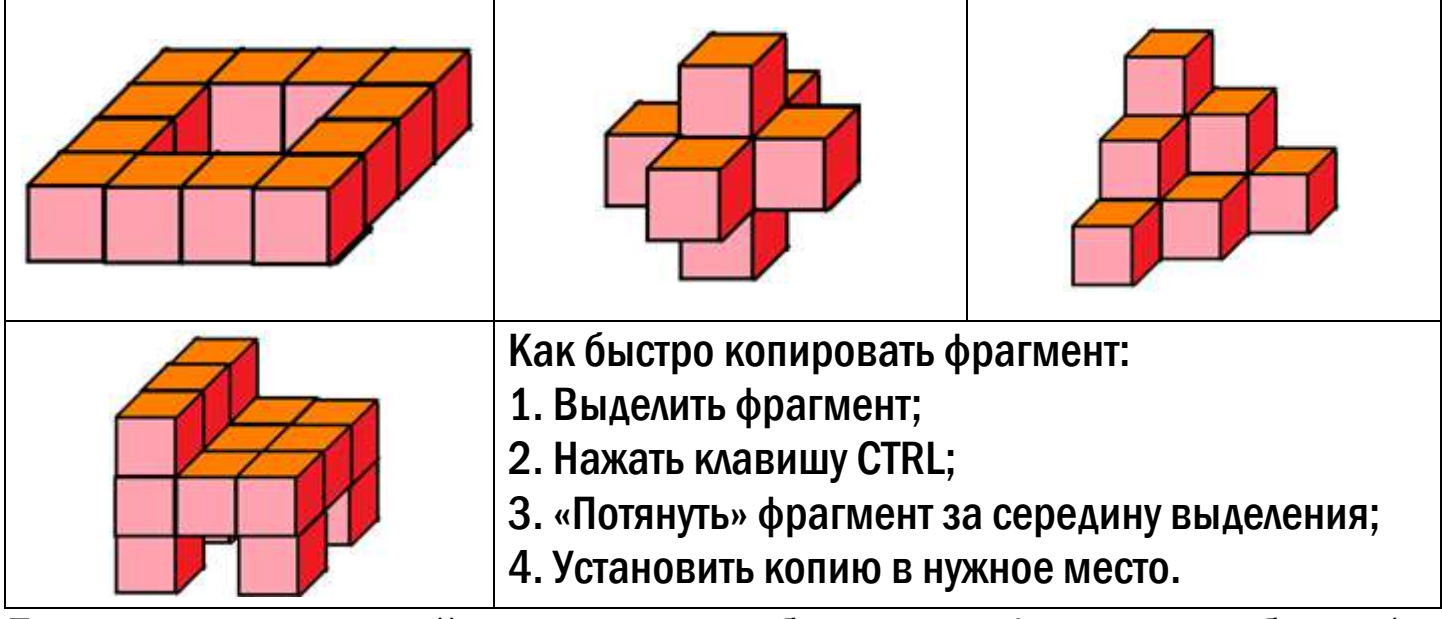

**Домашнее задание:** 1) придумай и собери свою фигуру из кубиков (по желанию); 2) повтори состав компьютера, алгоритм, информацию (подготовка к тесту).

Урок 4. Построение эллипсов и кругов.

Построение орнамента из кругов.

Задание 1. Построить эллипс, вписанный в прямоугольник, и круг, вписанный в квадрат.

#### Начало алгоритма

#### 1. Установите: Рисунок – Атрибуты... - 600 х 400.

| 2. Постройте тонкими линиями прямоугольник:                                 | <ul> <li>Выберите инструмент Эллипс, выбрать толщину линии и точно навести</li> <li>перекрестье курсора на левый (правый) верхний угол</li> </ul>    | 4. Постройте эллипс, впи-<br>санный в прямоугольник               |
|-----------------------------------------------------------------------------|----------------------------------------------------------------------------------------------------|-------------------------------------------------------------------|
| 2*. Постройте тонкими<br>линиями точный квадрат<br>(Прямоугольник + shift): | З*. Выберите инстру-<br>мент Эллипс, изменить<br>толщину линии и точно<br>навести перекрестье<br>курсора на<br>левый<br>(правый)<br>верхний<br>угол. | 4*. Постройте круг, впи-<br>санный в квадрат<br>(Эллипс + shift): |

5. Аккуратно сотрите вспомогательные линии (прямоугольник или квадрат).

6. Раскрасьте получившиеся фрагменты.

7. Сохраните получившийся рисунок в папке вашего класса на диске Student\$.

#### Конец алгоритма

# Задание 2. Постройте орнамент с помощью кругов. Начало алгоритма

1. Задайте размеры рисунка: Рисунок – Атрибуты – 1000 х 800.

2. Начертите точный квадрат тонкими линиями (Прямоугольник + shift). Из этого квадрата получите ещё три (копирование фрагмента) и составьте из них большой квадрат:

3. Выберите инструмент Эллипс. Выберите новую толщину линии.

4. Прицельтесь в верхний левый угол перекрестьем курсора. Нажмите SHIFT и постройте большую окружность.

5. Не меняя инструмент измените цвет заливки и выберите тип закраски эллипса «заливка». Постройте в каждом маленьком квадрате закрашенный круг.

6. Закрасьте часть большого круга. Удалите «лишние» линии.

7. Копируйте фрагмент и выстраивайте орнамент. Сохраните работу.

#### Конец алгоритма

**Домашнее задание:** создайте свой орнамент из кругов. Можно сделать комбинированный орнамент (по желанию).

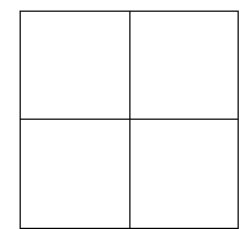

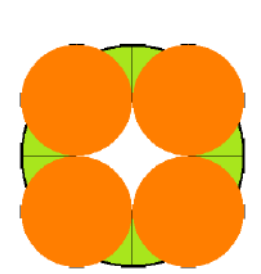

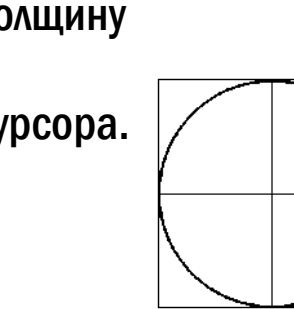

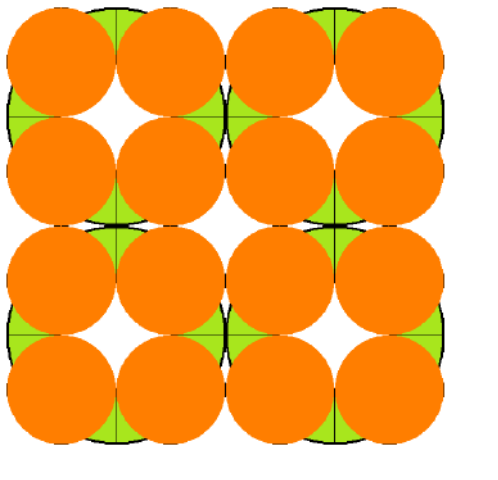

## Урок 5. Носители информации.

## Построение сложных орнаментов (свободная

тема).

1) Носитель информации – это \_\_\_\_\_ или \_\_\_\_, на котором находится \_\_\_\_\_\_.

Какие носители информации использует только человек?

| Какие   | носители   | информации | можно   | использовать | только | C   | помощью    |
|---------|------------|------------|---------|--------------|--------|-----|------------|
| электро | нно-механ  | ических    | средств | (компьютер   | Da,    | маі | гнитофона, |
| видеом  | іагнитофон | а и т.д.)? |         |              |        |     |            |

Подпиши названия устройств и вид информации, который на этом носителе может быть записан:

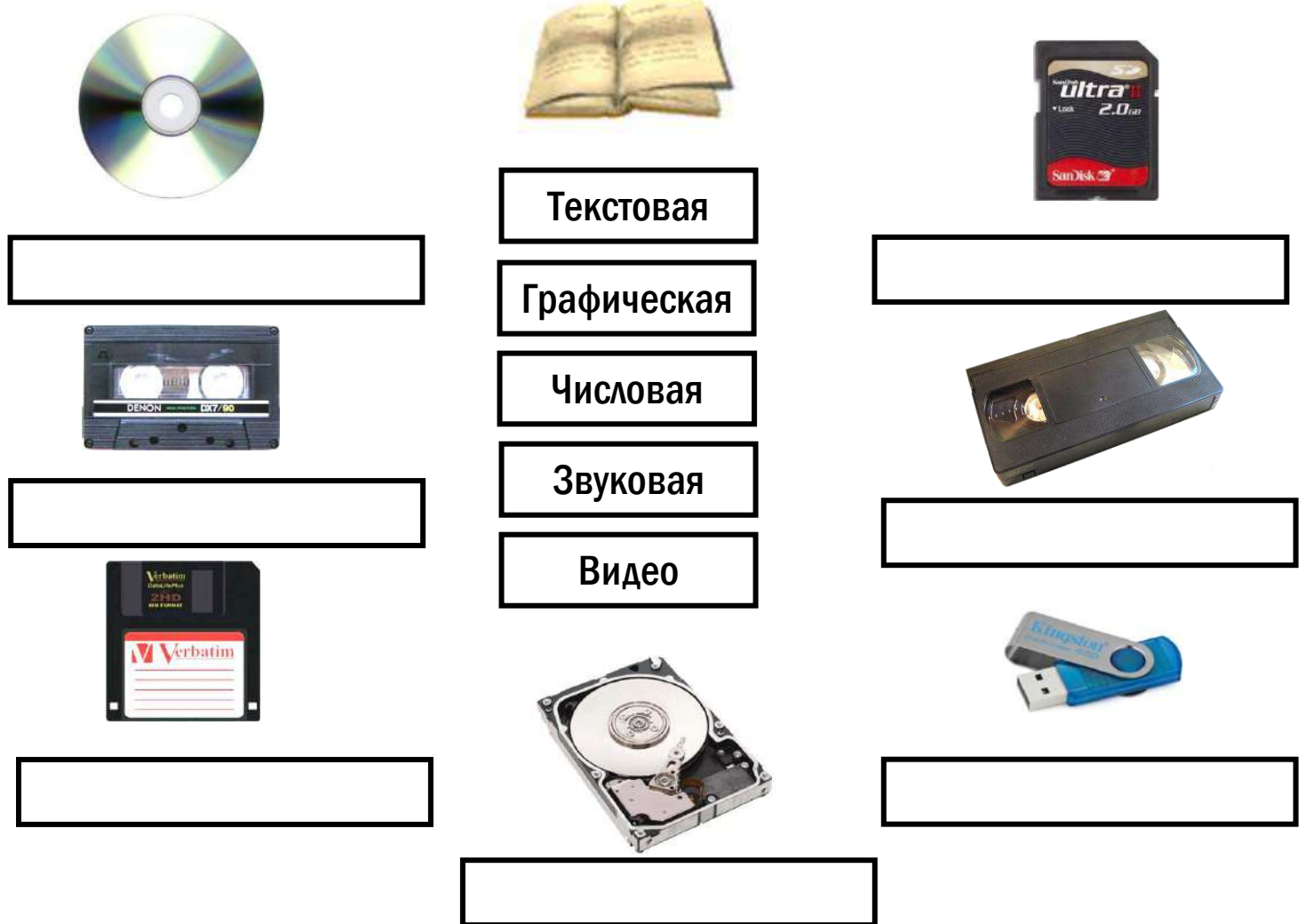

# Конструирование фрагментов из прямоугольников, квадратов, эллипсов и кругов.

#### Начало алгоритма

- 1. Построить один фрагмент.
- 2. Раскрасить фрагмент.
- 3. Скопировать фрагмент.
- 4. Составить витраж.

#### Конец алгоритма

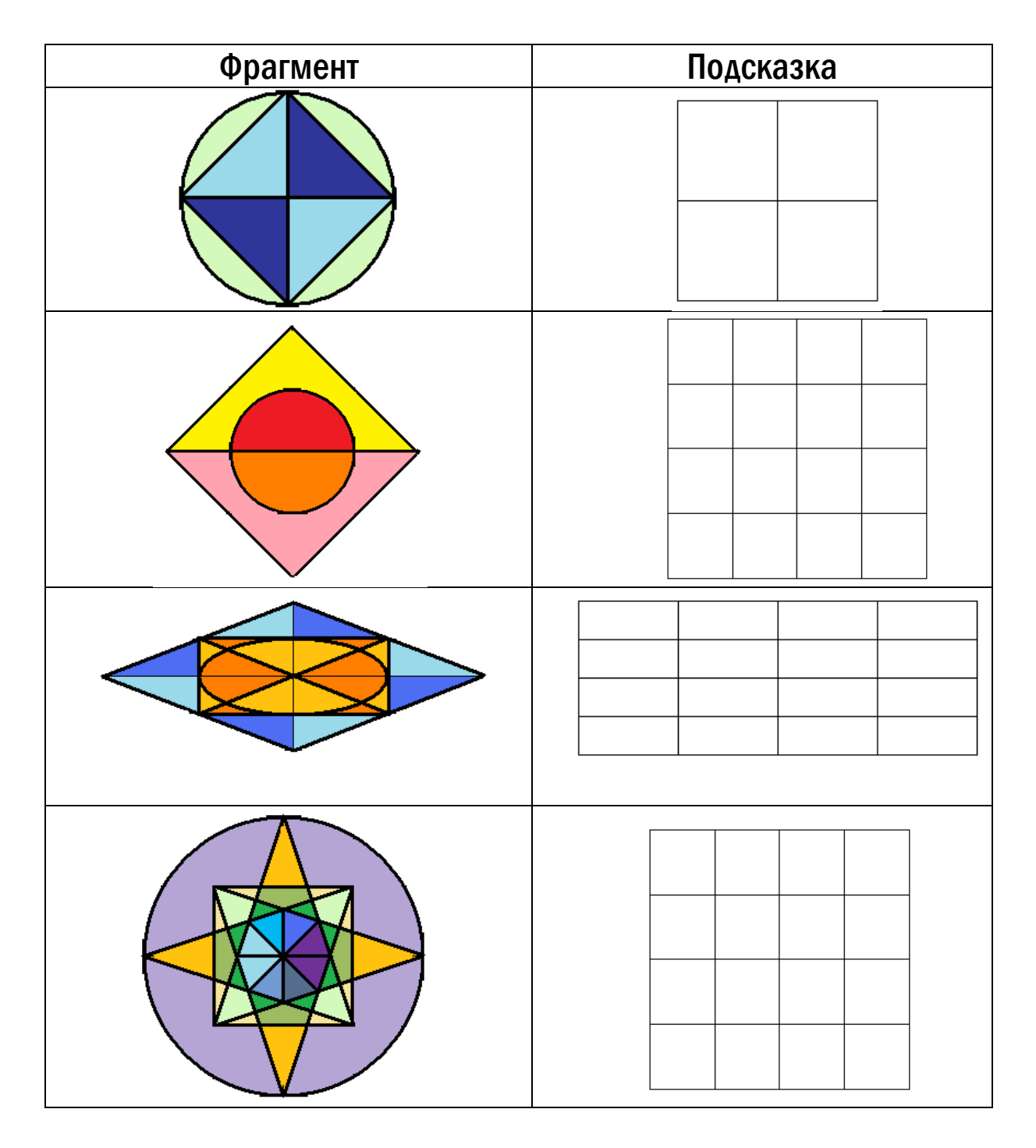

## Урок С. Кодирование информации.

## Шифрование. Составление ребусов.

Кодирование (шифрование) – представление информации, при котором исходная информация представляется в виде кода (шифра, специальных значков).

Правила составления ребусов:

| 1. В исходном слове удаляются первые или последние символы (')                                                                                                    | " 💱 бочка 👘 "кров                                   |
|----------------------------------------------------------------------------------------------------|-----------------------------------------------------|
| <ul> <li>«Перевёртыш» -<br/>перевёрнутое изображение –<br/>обратный порядок букв</li> </ul>                                                                               | 🔊 кот<br>🔊 ток                                      |
| <ol> <li>Удаление и замена – буквы<br/>нумеруются, ненужные<br/>номера зачёркиваются</li> </ol>                                                                           | 3, 4, б<br>дтк<br>собака → сок дт бант → банк       |
| 4. «Перепутаница» - буквы<br>нумеруются, переставленные<br>номера означают<br>переставленные буквы                                                                        | 4, 2, 3, 1<br>ўў краб → брак                        |
| 5. Расположение объектов<br>(«под», «в», «над»)                                                                                                    | СЛО́И В «А» → слова                                 |
|                                                                                                    | А под «А» «рок» → подарок<br>Од на «Р» «ОД» → народ |
| 6. Числительные – название                                                                                                    |                                                     |
| числа входит в состав нового<br>слова                                                                                                    | $ O \qquad B «O» «семь» \rightarrow восемь $        |
|                                                                                                    | КО-КО-КО три «ко» → трико                           |
| <ul> <li>7. «Висячие» буквы –</li> <li>отдельную букву, не входящую</li> <li>в название объекта,</li> <li>добавляют в любом месте,</li> <li>используя знак «+»</li> </ul> | 🤹 + Қ рыба + «к» → рыбак                            |

#### Задание. Разгадайте ребусы:

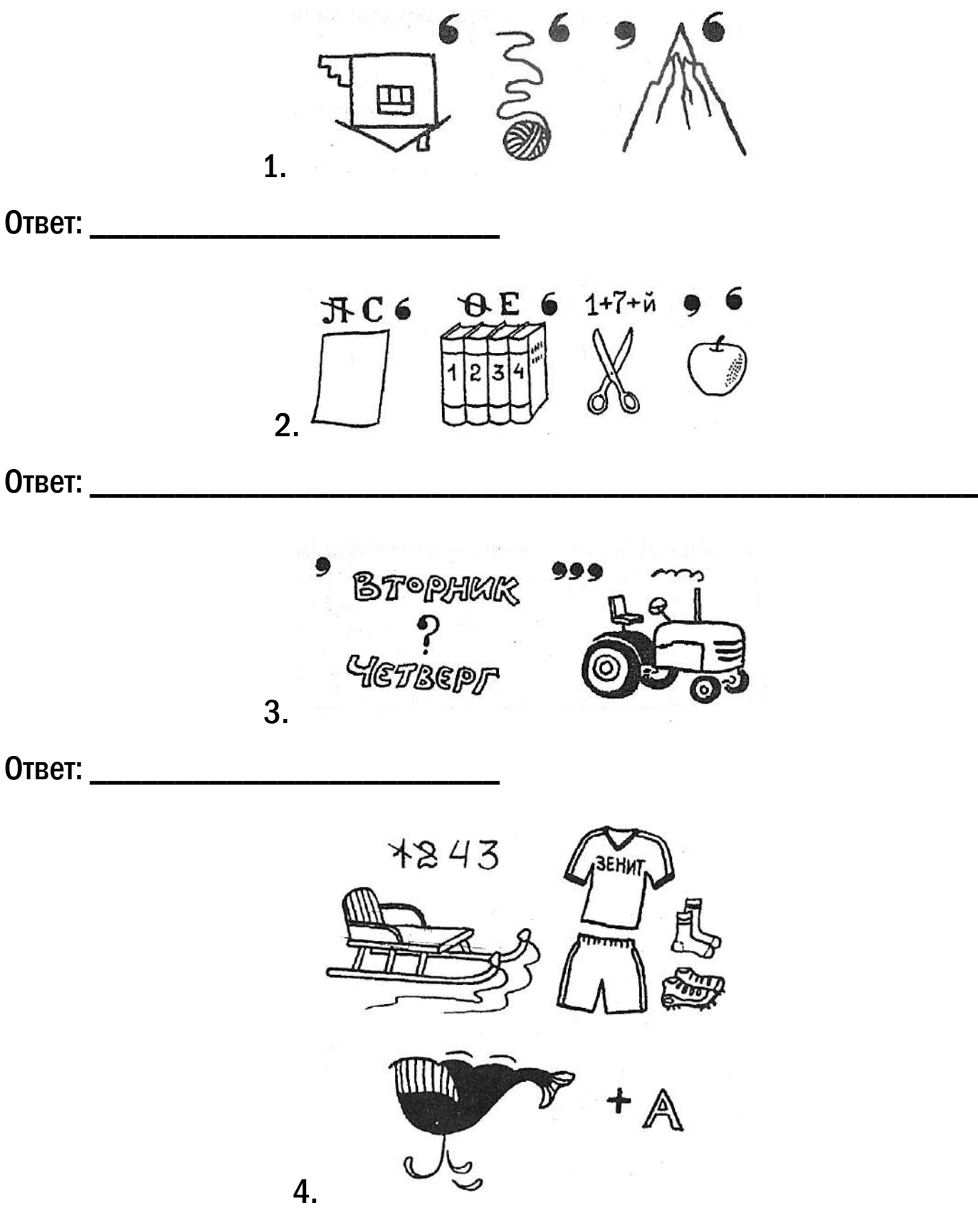

Ответ: \_\_\_\_\_

**Домашнее задание.** Найдите или составьте сами ребус (нарисуйте его – на листе бумаги или на компьютере).

Урок 7. Преобразование числовой информации.

Вставка готового рисунка. Изменение рисунка

Числовая информация – информация, записанная \_\_\_\_\_

| Исходная числовая новая числовая новая числовая информация                                                                             |
|----------------------------------------------------------------------------------------------------|
| Задачи с числами:                                                                                                    |
| 1. Построение последовательности. Необходимо первое число и правило                                                                    |
| построения.                                                                                                    |
| Первое число 7. Правило: из предыдущего вычесть 3 и умножить результат на                                                              |
| 2. Написать первые 10 чисел:                                                                                                    |
| Первое число 5. Правило: для получения числа с чётным номером –                                                                        |
| предыдущее умножить на 3, для получения числа с нечётным номером – из                                                                  |
| предыдущего вычесть 7. Написать первые 10 чисел:                                                                                       |
|                                                                                                    |
| Угадай правило и запиши следующие З числа:                                                                                             |
| 1; 4; 9; 16; 25; 36;                                                                                                    |
| 1; 2; 4; 8; 10; 16; 18;                                                                                                    |
| 3; 5; 6; 10; 12; 15;                                                                                                    |
| $ \begin{array}{c ccccccccccccccccccccccccccccccccccc$                                                                                 |
| 2. «Чёрный ящик» - объект, производящий неизвестные арифметические                                                                     |
| действия.                                                                                                    |
| $17 \Rightarrow \blacksquare \Rightarrow 83  36 \Rightarrow \blacksquare \Rightarrow 64  77 \Rightarrow \blacksquare \Rightarrow ? \_$ |
| $21 \Rightarrow 7  36 \Rightarrow 7 \Rightarrow 12  99 \Rightarrow 7 \Rightarrow ?$                                                    |
| 3. Найди лишнее число. В заданной числовой последовательности одно число                                                               |
| не подчиняется общему правилу.                                                                                                    |
| 1; 1; 2; 3; 5; 8; 12; 20; 32;                                                                                                    |
| 4. Расшифруй пример. В числовом примере цифры зашифрованы буквами                                                                      |
| или значками.                                                                                                    |
|                                                                                                    |
| $\boxed{2}2$ $\boxed{6}$ $\underbrace{KOT}$                                                                                            |
| $\boxed{\begin{array}{c} 0 \ 0 \ 0 \end{array}} \overline{1 \ 2 \ 8} \qquad TOK$                                                       |

#### Тема: «Вставка готового рисунка. Изменение рисунка»

Пиксель – светящаяся точка экрана. Из пикселей строится изображение.

Чтобы увидеть пиксель, надо воспользоваться инструментом Масштаб

I. Откройте Paint и установите атрибуты рисунка 400 х 600.

#### Начало алгоритма.

- 1. Выбрать меню Правка Вставить из файла.
- 2. В окне Вставка из файла выберите Папку Student\$ на Fox (N:).
- 3. Откройте Папку 5 КЛАСС, выберите файл Рожица.bmp.

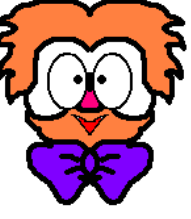

- 4. Появившийся рисунок
- 5. Расположите рисунки в ряд.

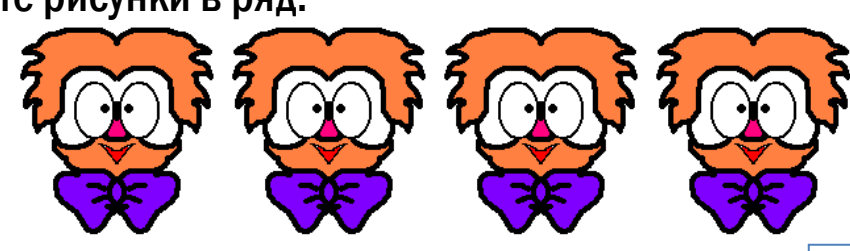

скопируйте три раза.

6. Увеличивайте каждую рожицу инструментом Масштаб У и измените «выражение лица» по точкам.

7. Сохраните свой рисунок.

#### Конец алгоритма.

II. Файл – Создать. Рисунок – Атрибуты – 600 х 600.

#### Начало алгоритма.

| 1. Нарисуйте по- | 2. Скопируйте | 3. Отразите второй     | 4. Дополните и     |
|------------------|---------------|------------------------|--------------------|
| ловину листа     | фрагмент      | фрагмент: Рисунок -    | раскрасьте рисунок |
| инструментом     |               | Отразить/повернуть -   |                    |
| Кисть:           |               | Отразить слева направо |                    |
|                  |               |                        |                    |

5. Сохраните рисунок.

#### Конец алгоритма.

# Урок 8. Способы представления чисел. Пиктограмма.

1. Десятичная система счисления: 0, 1, 2, 3, 4, 5, 6, 7, 8, 9 - всего десять цифр. Если цифры «заканчиваются», то получаем следующий «разряд»:

После 9 идёт 10 (в разряде единиц станет 0, а в разряде десятков – 1), после 29 идёт — \_\_\_\_; после 99 — \_\_\_\_.

#### 2. А если цифр меньше (или больше)?

| Например:   | Какие числа получаем:                                          |
|-------------|----------------------------------------------------------------|
| Одна - 1    | 1 - 1, 2 - 11, 3 - 111, 4, 9                                   |
| Две – 0 и 1 | 0 - 0, 1 - 1, 2 - 10, 3 - 11, 4 - 100, 5, 6,                   |
|             | 7, 8, 9, 10                                                    |
| Четыре – О, | 0 - 0, 1 - 1, 2 - 2, 3 - 3, 4 - 10, 5 - 11, 6 - 12, 7 - 13, 8, |
| 1, 2, 3.    | 9, 10, 11, 12                                                  |

#### Задания:

1) Запишите числа 11, 12, 13, 14, 15, 16, если в системе счисления всего две цифры: 0 и 1.

2) Запишите первые десять чисел, если в системе счисления всего пять цифр: 0, 1, 2, 3, 4.

**3\*)** Придумай свою систему счисления (не обязательно использовать цифры – можно любые значки или буквы), выпиши цифры этой системы и запиши с помощью них первые пять чисел.

#### «Пиктограмма»

\_\_\_\_, который служит \_\_\_\_\_

Пиктограмма – это \_\_\_\_\_

обозначением чего-либо.

#### Задание 1. Пиктограмма «Рожица»

#### Начало алгоритма

- 1. Включите сетку (Вид Улинии сетки
- 2. Увеличьте примерно в 8 раз.

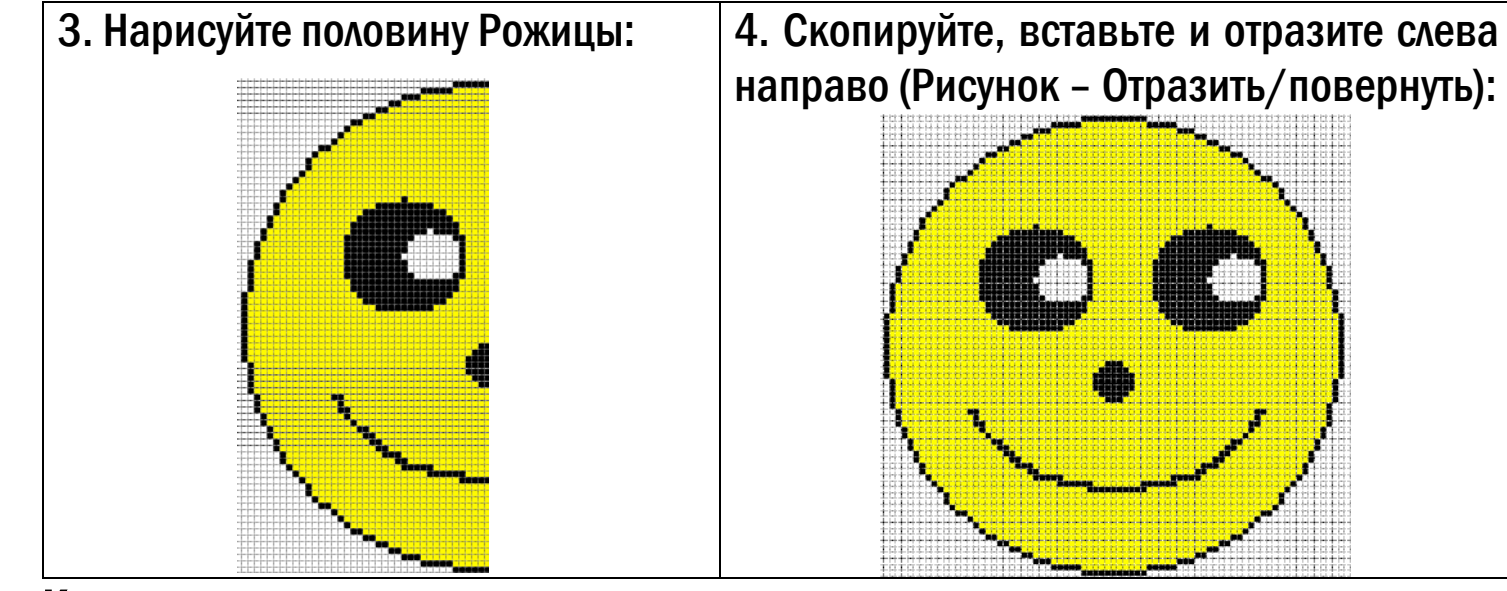

#### Конец алгоритма

#### Задание 2. Выполните пиктограммы:

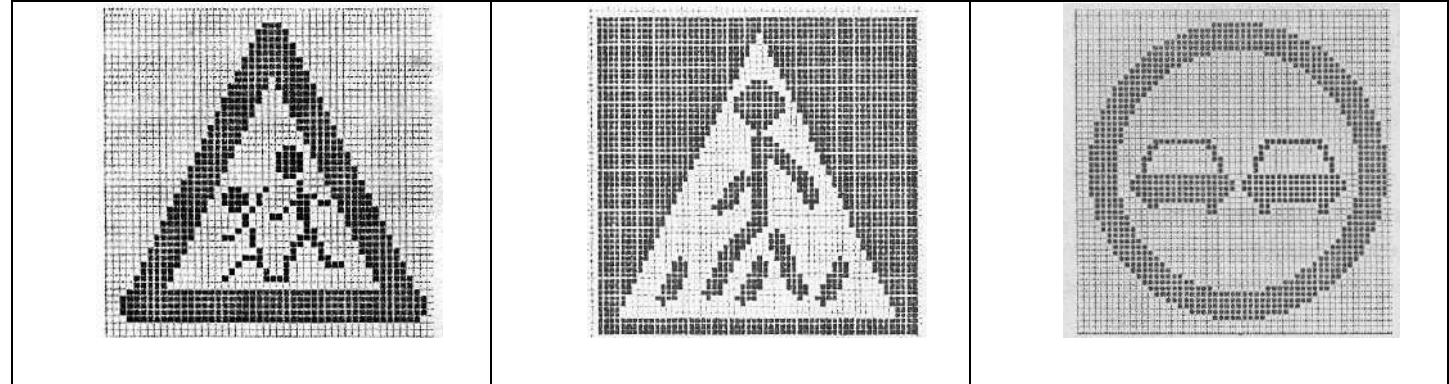

#### Задание З. Выполните пиктограмму и измените её по пикселям:

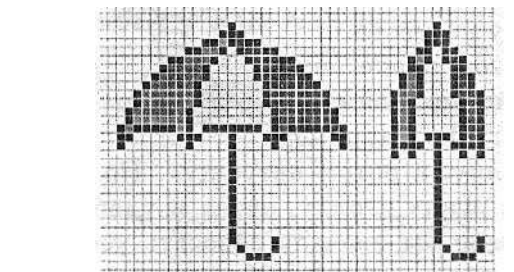

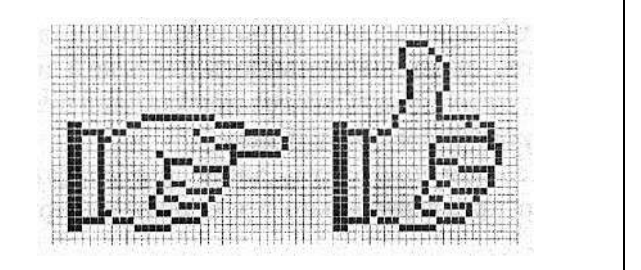

Урок 9. Клавиатура компьютера. Игра

«Клавиатурный тренажёр»

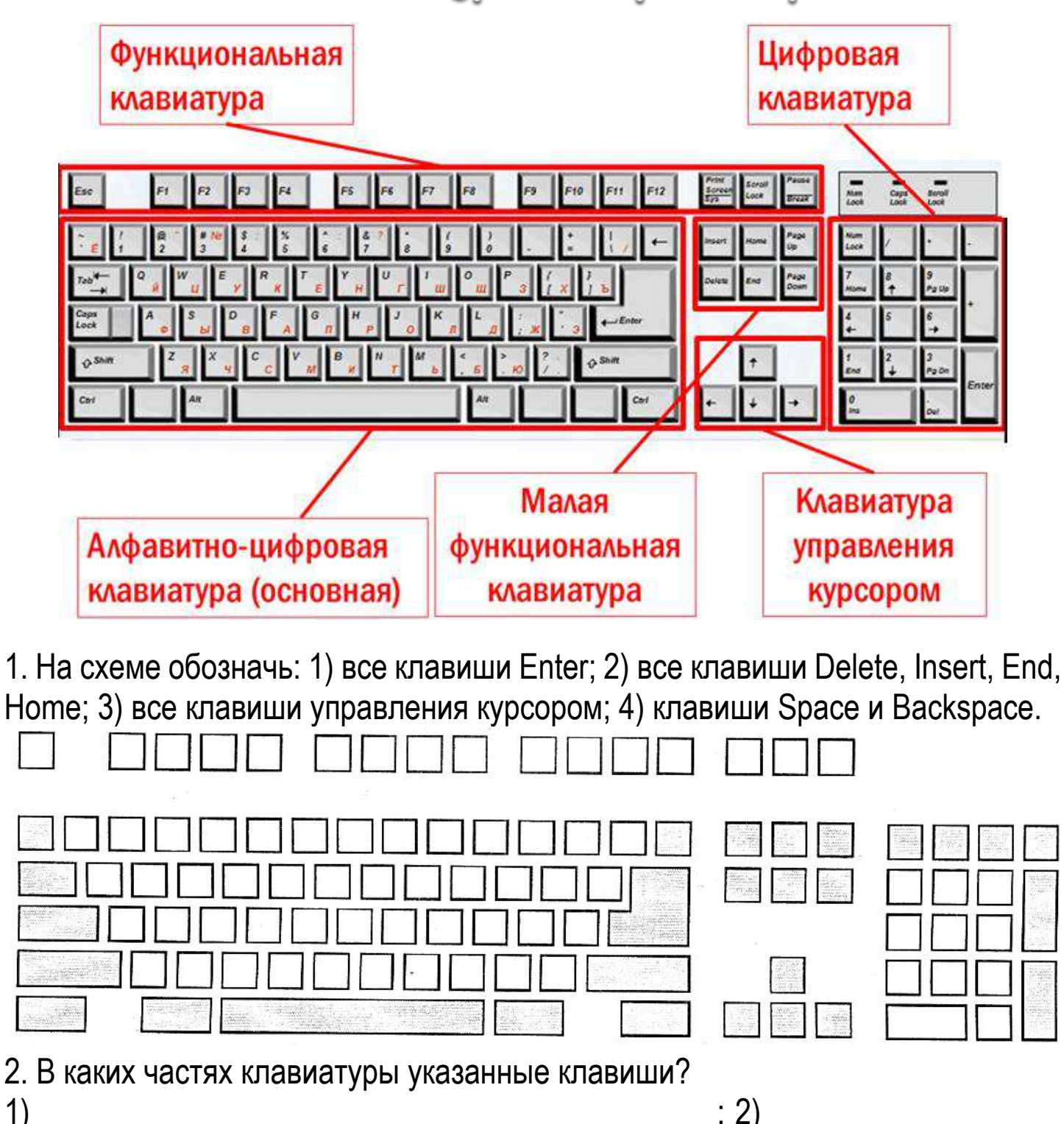

Повторить и подготовиться к тесту: 1) носители Домашнее задание. информации; 2) кодирование и шифрование; 3) представление чисел; 4) клавиатура компьютера.

:4)

3)

1)

## Урок 10. Компьютерное окно. Программа

Блокнот.

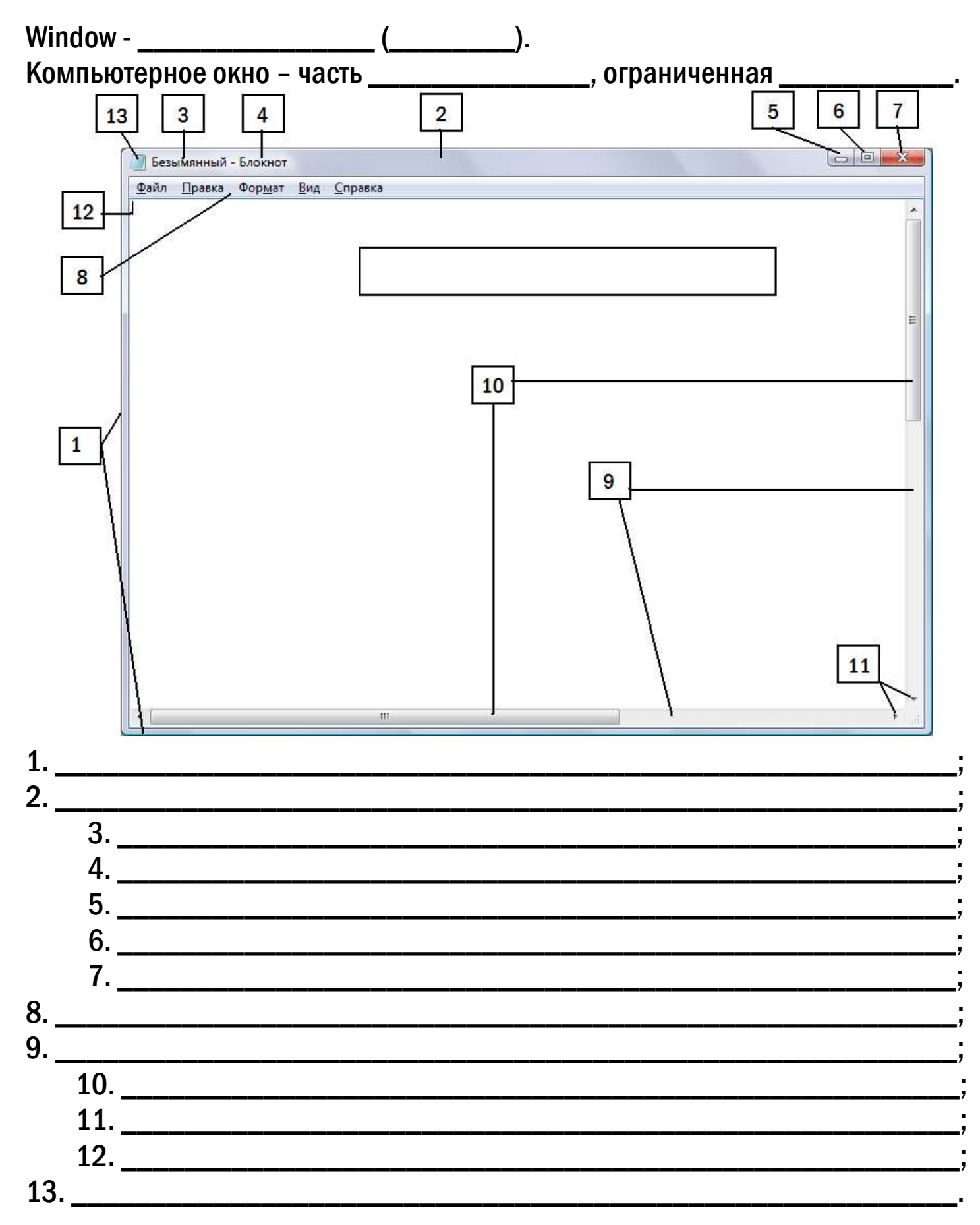

#### «Знакомство с программой Блокнот»

#### Начало алгоритма

1. Откройте Приложение Блокнот:

Пуск – Программы – Стандартные – Блокнот.

2. Установите:

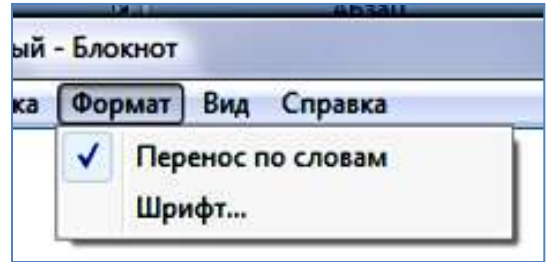

3. Наберите текст стихотворения, вставляя вместо многоточия слова по смыслу из набора слов. В конце каждой строки нажимайте Enter ↓. Каждую новую строку начинайте с большой буквы.

| Эй,, молодец!           |
|-------------------------|
| Захромал мой            |
| Ты подкуй его!          |
| - Отчего не подковать?! |
|                         |
| Вот,                    |
| подкова.                |
| Раз, –                  |
| И готово!               |
|                         |

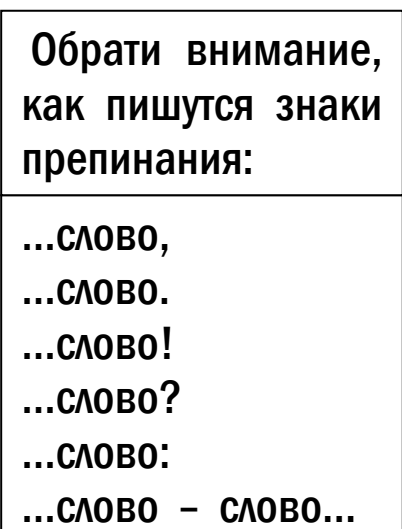

кузнец, жеребец, опять, гвоздь, Вот, два

4. Сохраните свою работу:

| Файл Правка | Формат     | Вид | Справка |
|-------------|------------|-----|---------|
| Создать     |            |     | Ctrl+N  |
| Открыть     |            |     | Ctrl+O  |
| Сохранить   |            |     | Ctrl+S  |
| Сохранить   | как        |     |         |
| Параметры   | а страниць | 4   |         |
| Печать      |            |     | Ctrl+P  |
| Выход       |            |     |         |

... на диске Student\$ в папке своего класса под своей Фамилией. Конец алгоритма

Урок 11. Действия с фрагментом текста.

1. Откройте программу Блокнот;

2. Файл – Открыть – Student\$ – 5 КЛАСС – Исправь.txt.

Задание 1. Исправь ошибки в тексте. Подсчитай их количество и напиши, сколько всего ошибок.

#### Начало алгоритма.

- 1. Щёлкнуть указателем мыши после неверной буквы;
- 2. Нажать клавишу ← (BackSpace).

#### Конец алгоритма.

Задание 2. Переставь слова в нужном порядке, чтобы восстановился смысл стихотворения.

#### Начало алгоритма.

- 1. Выделить нужное слово (фрагмент);
- 2. Правка Вырезать;
- 3. Щёлкнуть курсором в то место, куда хотим вставить слово;
- 4. Правка Вставить.

#### Конец алгоритма.

Задание 3. Набери слова песни. После слова «Припев:» вставляй слова припева, которые уже есть в файле.

Солнечный круг, небо вокруг – Это рисунок мальчишки. Нарисовал он на листке И подписал в уголке: Припев: Милый мой друг, добрый мой друг, Людям так хочется мира. И в тридцать пять сердце опять Не устает повторять: Припев: Начало алгоритма. 1. Выдели фрагмент; 2. Правка – Копировать; 3. Подведи курсор к нужному месту;

4. Правка – Вставить.

#### Конец алгоритма.

## Урок 12. Программа Калькулятор. Блокнот и

калькулятор.

#### Приспособления для счёта:

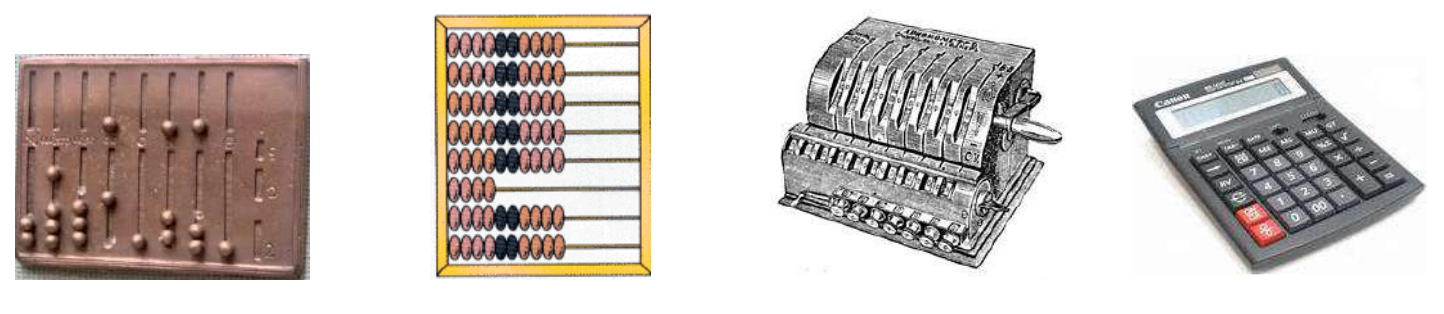

**1.** Открыть Калькулятор: Пуск – Программы – Стандартные – Калькулятор.

| Калькулятор                     |
|---------------------------------|
| Правка <u>Вид С</u> правка<br>О |
| Backspace CE C                  |
| MC 7 8 9 / sqt                  |
| MR 4 5 6 * %                    |
|                                 |
| M+ 0 +/ + =                     |

- **2.** Вычислите (1 + 19) : 2 · 3.
  - 1) Нажмите 1; 2) Нажмите +; 3) Нажмите 19; 4) Нажмите =; 5) Нажмите /;
  - 6) Нажмите 2; 7) Нажмите \*; 8) Нажмите 3; 9) Нажмите =.

**3.** Задача. Малыш, Карлсон и Фрекен Бок сели пить чай с плюшками. Карлсон съел 56 плюшек, Малыш – 4, а Фрекен Бок – 15. Сколько всего было съедено плюшек. Напечатайте условие и решение задачи в Блокноте. Результат подсчитайте на Калькуляторе.

- 1) Запустите Блокнот и Калькулятор;
- 2) Расположите окно Блокнот и окно Калькулятор рядом;
- 3) Напишите в Блокноте условие задачи:

Карлсон – 56

Малыш – 4 Фрекен Бок – 15 Всего съедено –

4) Щёлкните в окне Калькулятора и вычислите количество плюшек;

- 5) Правка Копировать;
- 6) Щёлкните в окне Блокнота, поставьте курсор после тире.
- 7) Правка Вставить.
- 8) Сохранить свой файл в своей папке с именем Фамилия \_1.

4. Наберите в Блокноте тексты двух стихотворений. Расставьте слова и строки в правильном порядке:

Никто Завёлся озорник у нас Переплыл океан В квартире от его проказ Поймал капитан.

Борис Заходер

Пеликан Капитан Джонатан Горюет вся семья. И в пути пеликана Буквально нет житья! Роберт Деснос

Сохраните файл в своей папке с именем Фамилия\_2

5. Решите задачу, используя Калькулятор, и оформите решение задачи в Блокноте. Файл сохраните в своей папке с именем Фамилия\_3:

С четырёх участков собрали соответственно 150, 350, 200 и 400 кг яблок. Собранные яблоки разложили в ящики по 25 кг. Сколько понадобится ящиков?

Урок 13. Решение лингвистических задач.

Задание. Реши задачи. Решение задач выполни в приложении Блокнот.

| 1. | Составить новое слово из первых слогов данных слов:      |
|----|----------------------------------------------------------|
|    | а) колос, рота, ваза;                                    |
|    | б) молоко, нерест, таракан;                              |
|    | в) кора, лото, боксер;                                   |
|    | г) баран, рана, банщик;                                  |
|    | д) монета, лошадь, корова.                               |
| 2. | Взяв из слов только вторые слоги, составить новое слово: |
|    | а) соловей, потолок;                                     |
|    | б) змея, рама;                                           |
|    | в) пуговица, молоток, лава;                              |
|    | г) укор, бузина, тина;                                   |
|    | д) поворот, пороша, канава.                              |
| 3. | Взяв из слов только последние слоги, составить новое     |
|    | слово:<br>а) мебель, ружьё;                              |
|    | б) соломка, пора, мель;                                  |
|    | в) лиса, письмо, перелёт;                                |
|    | г) пуловер, пальто, полёт;                               |
|    | д) молоко, реле, лассо.                                  |
| 4. | . Найти «спрятанное» слово (соединяя слоги):             |
|    | а) обруч, кара;                                          |
|    | б) пастух, плотина, лагерь;                              |
|    | в) сапоги, парашют, фантазия;                            |
|    | г) косари, заморозки, лётчик;                            |
|    | д) мука, рагу, диван;                                    |
|    | е) карта, путина, налёт;                                 |
|    | ж) молоко, олово, раскол.                                |
|    |                                                          |

| 5. | Россыпи. По анаграммам найти исходные слова;                                |  |  |  |  |  |
|----|-----------------------------------------------------------------------------|--|--|--|--|--|
|    | а) лбко;                                                                    |  |  |  |  |  |
|    | б) упкс;                                                                    |  |  |  |  |  |
|    | в) вцтеко;                                                                  |  |  |  |  |  |
|    | г) умызак;                                                                  |  |  |  |  |  |
|    | д) окамднри;                                                                |  |  |  |  |  |
|    | е) лкбуинак.                                                                |  |  |  |  |  |
|    | *Анаграмма – слово, где буквы «перепутаны».                                 |  |  |  |  |  |
| 6. | Цепочки. Из данных слогов выбрать такой, чтобы он                           |  |  |  |  |  |
|    | был последним слогом для первого слова и первым —                           |  |  |  |  |  |
|    | для второго:                                                                |  |  |  |  |  |
|    | а) по ( ) ан; е) по ( ) ец;                                                 |  |  |  |  |  |
|    | $\begin{array}{cccccccccccccccccccccccccccccccccccc$                        |  |  |  |  |  |
|    | $B = HO ( ) OKA; \qquad B = HO ( ) YH;$                                     |  |  |  |  |  |
|    | д) по ( ) ода; к) по ( ) а.                                                 |  |  |  |  |  |
|    | Слоги для справок: бор, кос, гон, ход, рог, бег, мол,<br>вар, жар.          |  |  |  |  |  |
| 7. | Исполнитель хорошо знает русский язык и умеет заме-                         |  |  |  |  |  |
|    | нять в слове одну букву на другую так, чтобы получив-                       |  |  |  |  |  |
|    | шееся слово имело смысл. Например: слон — слог. Ме-                         |  |  |  |  |  |
|    | нять местами буквы запрещено. Записать алгоритм превращения следующих слов: |  |  |  |  |  |
|    | а) суп — рак:                                                               |  |  |  |  |  |
|    | б) бег — шаг:                                                               |  |  |  |  |  |
|    | B) MODE — CVIIIA:                                                           |  |  |  |  |  |
|    | в) море — суща;<br>г) миг — век.                                            |  |  |  |  |  |
|    | д) бант — коса;                                                             |  |  |  |  |  |
|    | e) шар — куб;                                                               |  |  |  |  |  |
|    | ж) муха — слон.                                                             |  |  |  |  |  |
|    |                                                                             |  |  |  |  |  |

Каждое задание должно быть пронумеровано, каждый пункт задания назван буквой.

Получившийся файл сохрани в папке своего класса с именем Фамилия.

## Урок 14. Кодирование и расшифровка текста.

Задание. Выполните раскодирование слов и оформите решение в программе Блокнот.

#### 1. Перестановка букв.

Кодирование текста осуществляется перестановкой букв в каждом слове по одному и тому же правилу. Отгадайте правило перестановки и восстановите зашифрованные слова.

а) Правило: \_\_\_\_\_

РУКО ЕВНСА АКИНУКЫЛ НИОФМРЦАЯИ ОМРКМОУ ОДДЖЬ ЕН ТСАРЕШН

б) Правило: \_\_\_\_

АНЕРА АНИЗРОК КАЗКЮР

в) Правило: \_\_\_\_

АКЛАН ИГАТАР ЕТЕЛИВРОЗ

г) Правило: \_\_\_\_\_

БНАОЛК ВНАОГ БЖААКЛНА

#### 2. Кодирование букв числами.

Зная, что каждому числу соответствует буква алфавита с таким же порядковым номером, расшифровать следующие сообщения:

- a) 16-20 20-16-17-16-20-1 12-16-17-29-20 17-29-13-30 17-16 17-16-13-32 13-6-20-10-20;
- 6)12-21-12-21-26-12-112-21-12-21-26-16-15-12-2119-26-10-13-112-1-17-32-26-16-15;
- в) 20-12-7-20 20-12-1-25 20-21-1-15-10 15-1 17-13-1-20-12-10 20-1-15-6.

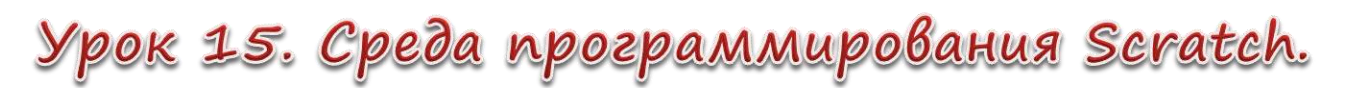

Линейный алгоритм.

Алгоритм – план, последовательность выполнения действий при решении определённой задачи. НАЧАЛО

Линейный (последовательный) алгоритм – каждое действие выполняются однократно, в строгой последовательности друг за другом.

Схема линейного алгоритма:

Найдите на рабочем столе иконку 찬 и нажмите на неё. Должно получиться:

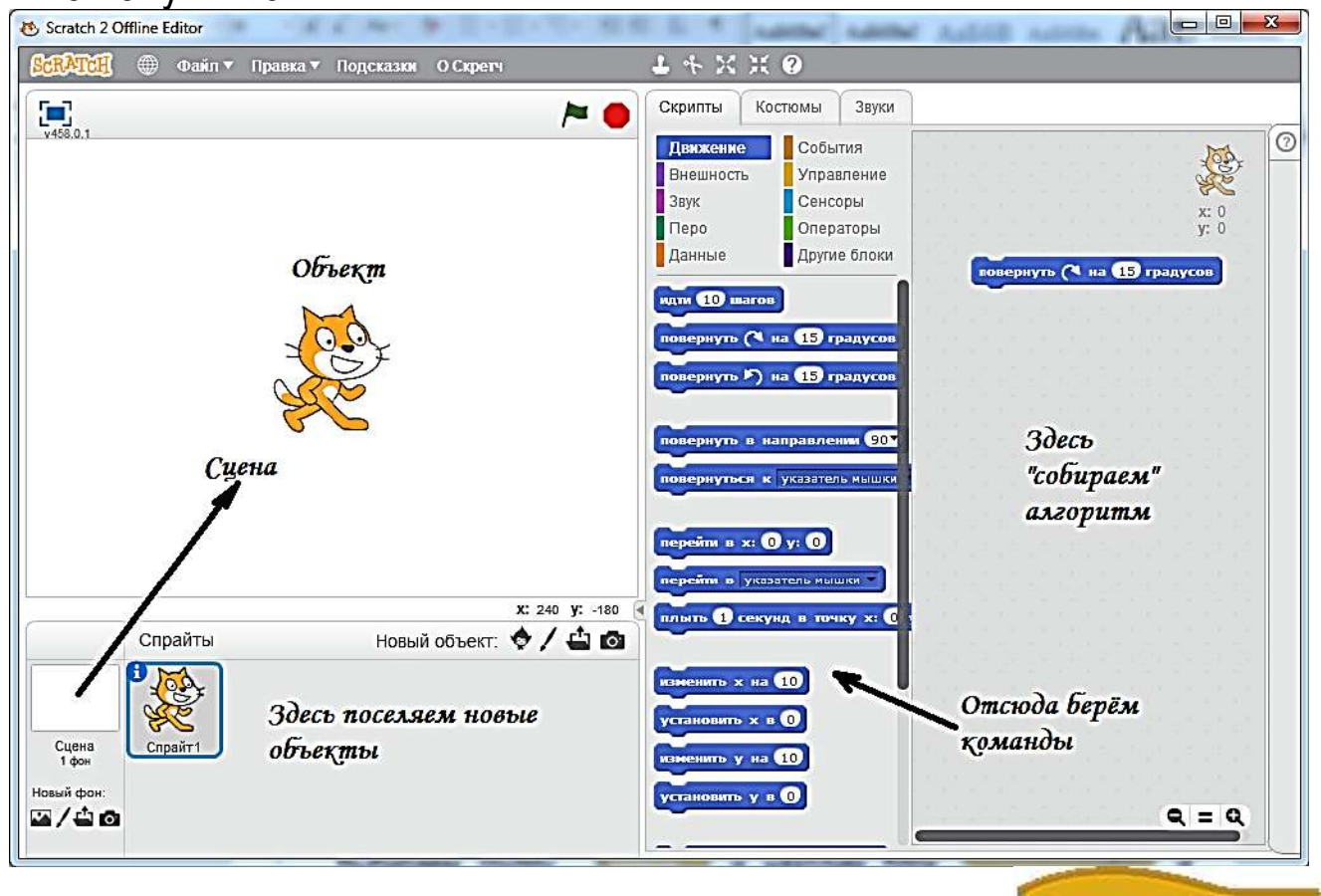

СОБЫТИЯ и находим блок Выбираем группу перетаскиваем его в область скриптов (где собирается алгоритм) – мы начали собирать программу (стек), которую будет выполнять объект-спрайт, если нажать на значок 🛤 в правом верхнем углу сцены.

Теперь выбираем группу (перо , находим блок опустить перо и перетаскиваем его под первый блок. Он должен к нему «прилипнуть»:

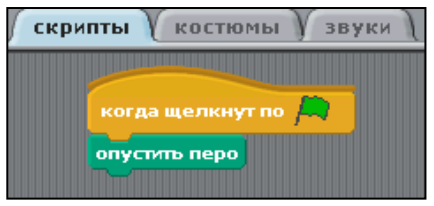

когда щелкнут по 📕

Действие 1

Действие 2

Действие N

КОНЕП

## и добавляем его к первым двум, а спо 10 на число 100.

затем меняем число 10 на число 100: Теперь нажмите на значок 🔎 над сценой. Что произошло?

Добавим ещё блок повернуться на 📯 🗈 градусов только изменим в нём число 15 на число 90:

Опять нажмите на значок 🙇. Что изменилось в сцене?

Нажмите правой кнопкой мыши на команду иди 100 шагов и выберите команду дублировать – появятся последние две команды – «прилепите» их к алгоритму:

Дальше соберите такой скрипт и запустите его выполнение.

Если вы всё сделали правильно, у вас должна получиться такая картинка:

Из группы

идти 10 шагов

блок

Получился квадрат.

Задание: Нажмите на кнопку в появившемся окне выберите одну из папок и в ней выберите новый объект, например, такой:

Область скриптов «очистилась», она готова для создания стекапрограммы для нового объекта-спрайта.

Соберите программу для рисования таких фигур:

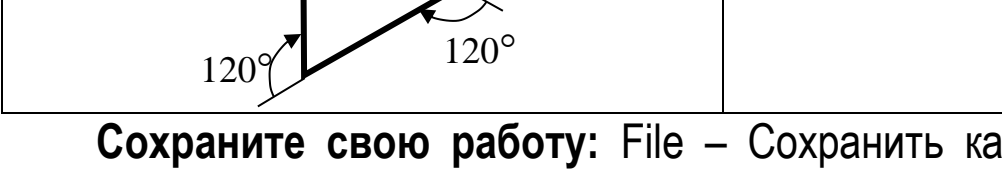

120°

Сохраните свою работу: File – Сохранить как... - Student\$ - Папка класса – Фамилия.

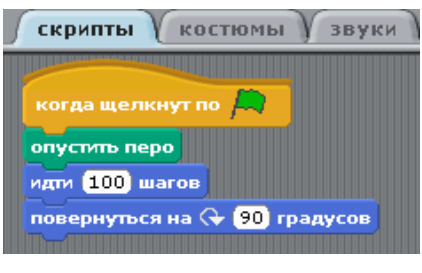

помощь

дублировать

(100) <u>waro</u>

повернуться н

идти (100)

602

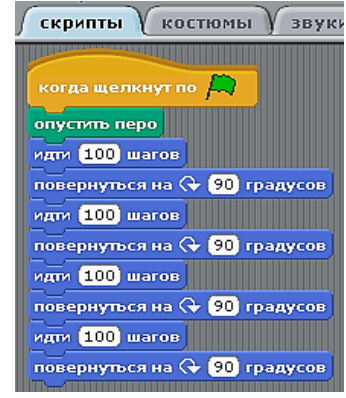

повернуться на 🕀 90 градусов

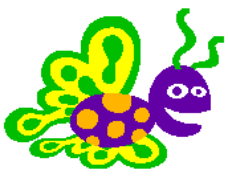

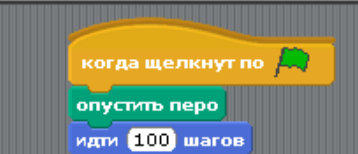

скрипты Костюмы Узвуки

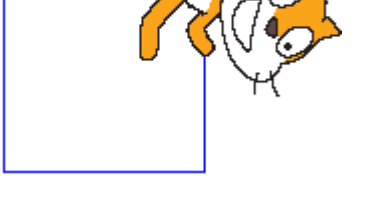

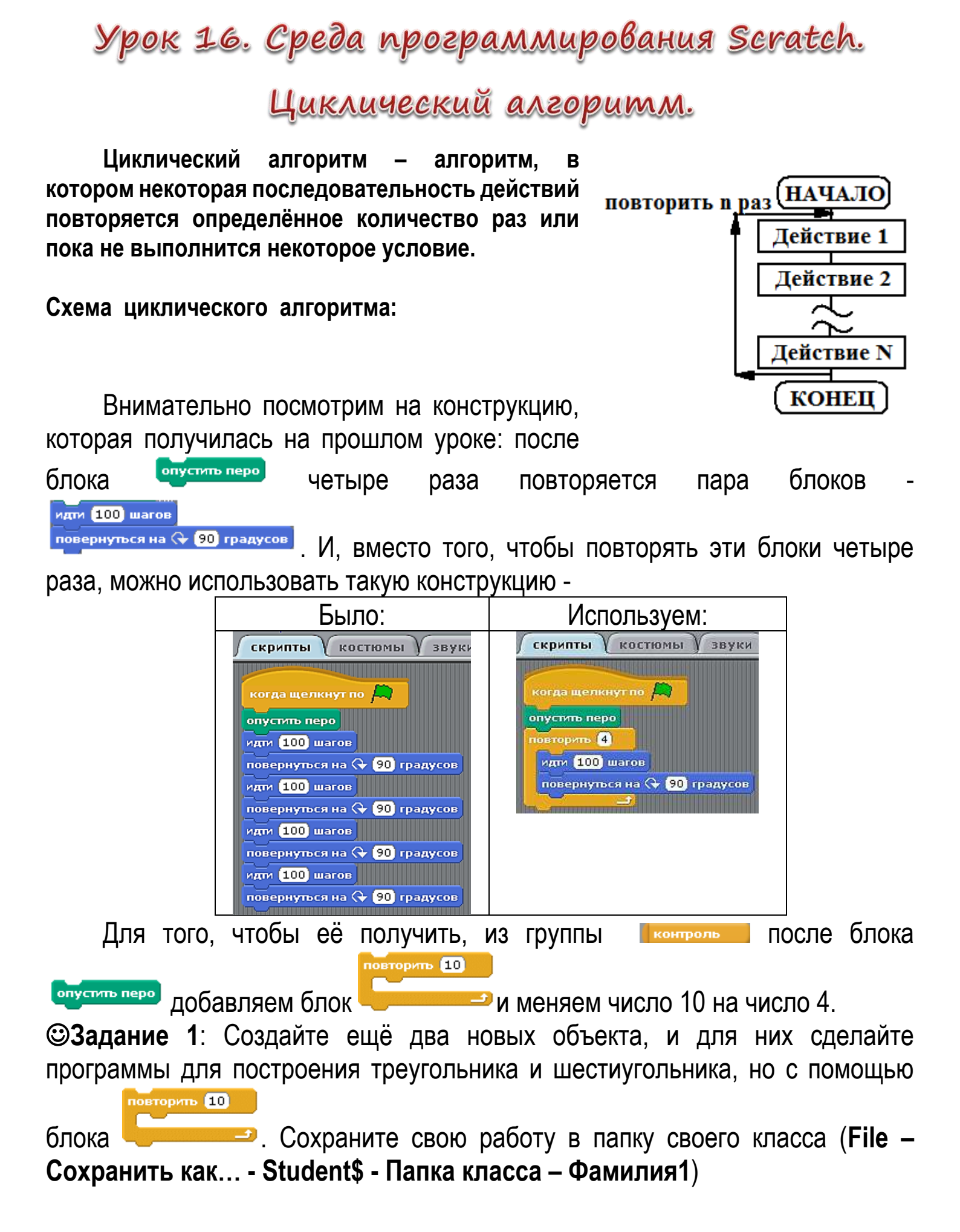

**Эзадание 2**: Откройте новый проект. С помощью этого же блока выполните программы для построения таких рисунков:

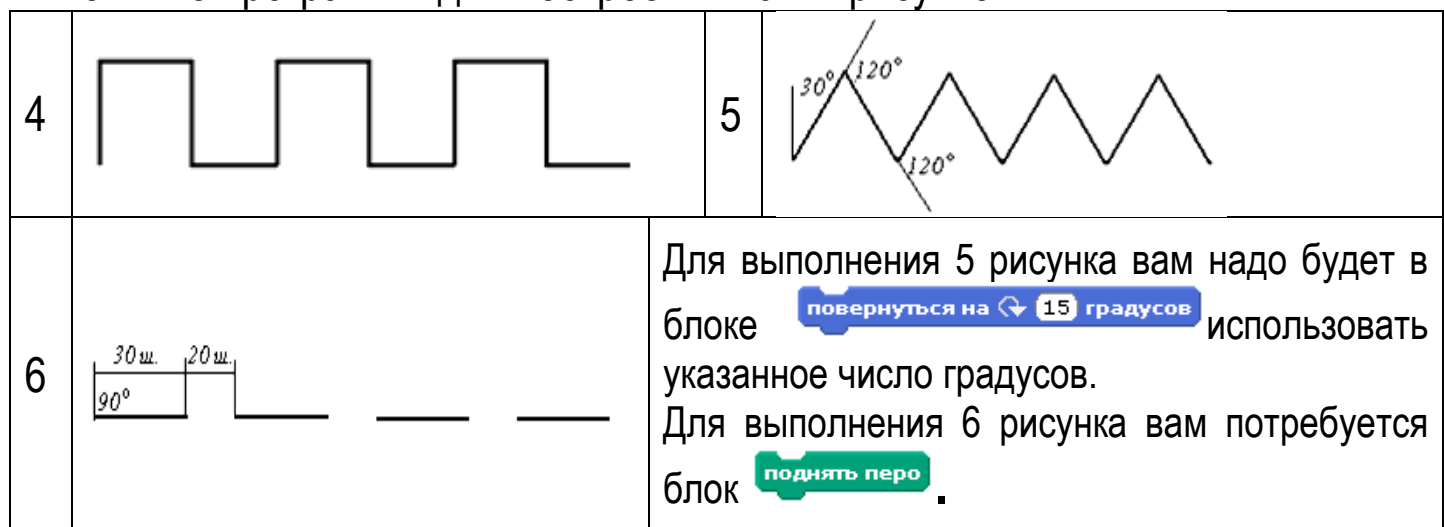

повторить 10

#### Проект «Идущий кот».

Создайте новый проект и откройте вкладку Костюмы:

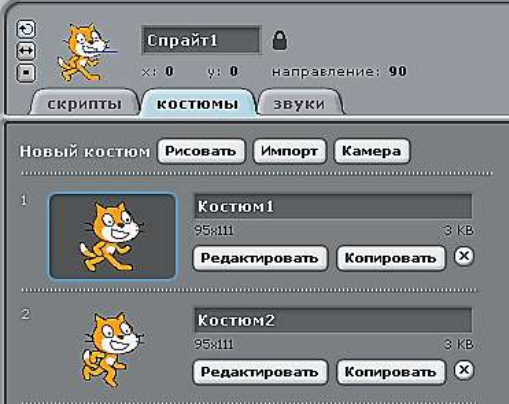

Оказывается, у нашего объекта-спрайта целых два костюма. Можно научить спрайта их менять:

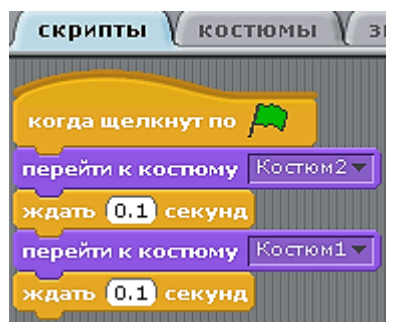

Блок

выбираем в группе

Обратите внимание – есть возможность менять значение параметра Костюм – Костюм1 и Костюм2.

А блок ждать 1 секуна в группе контроль
. Только обязательно поменяйте значение параметра с 1 на 0,1. Если после смены костюма этот блок не поставить, то вы не увидите, как костюмы меняются. А теперь нажмите на и посмотрите, что получится. Чтобы наш объект-спрайт сделал несколько шагов, поместим последние четыре блока в блок повторить 10

┛ и опять нажмём на значок 💻

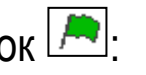

Чего не хватает, чтобы наш спрайт шёл понастоящему? После каждой смены костюма, он должен

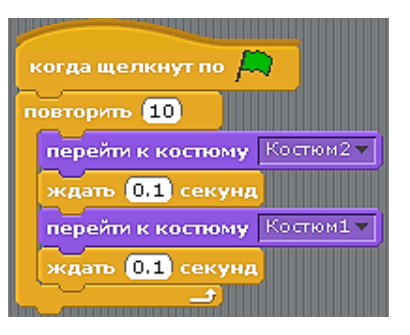

продвигаться на некоторое расстояние. Для этого наша программа должна выглядеть так (число шагов, кстати, можно изменить):

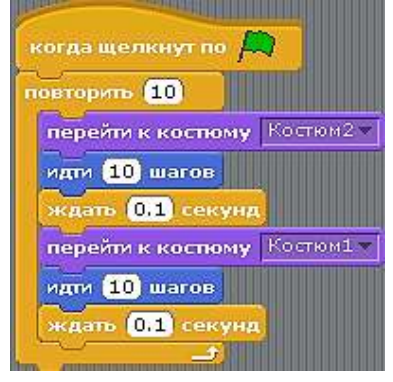

Нажмите на 🦰. Сохраните проект в папку класса (Фамилия2)

**☺Задание 3**: Откройте новый проект. Войдите на вкладку костюмы и удалите

оба костюма, нажав на Удалить этот костюм, а после этого добавьте другие костюмы из любой открывшейся папки. Для этого нужно использовать кнопку

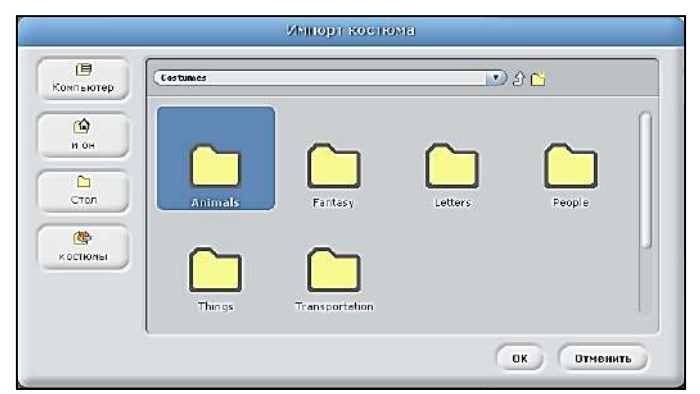

Может получиться, например, такой набор костюмов (хотя вы можете выбрать абсолютно ЛЮБЫЕ костюмы):

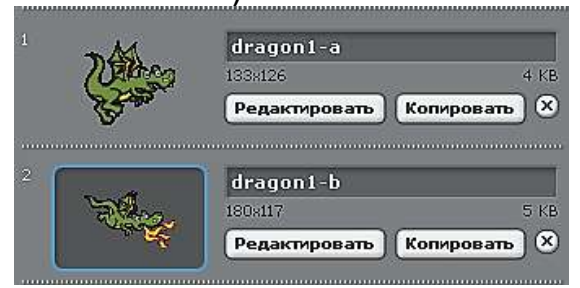

Сделайте свой проект с движением. Сохраните в папку своего класса (Фамилия3).

Урок 17\*. Среда программирования Scratch.

Разветвляющийся алгоритм.

Разветвляющийся алгоритм – алгоритм, в котором при выполнении или не выполнении некоторого условия, выполняются разные действия.

Схема разветвляющегося алгоритма:

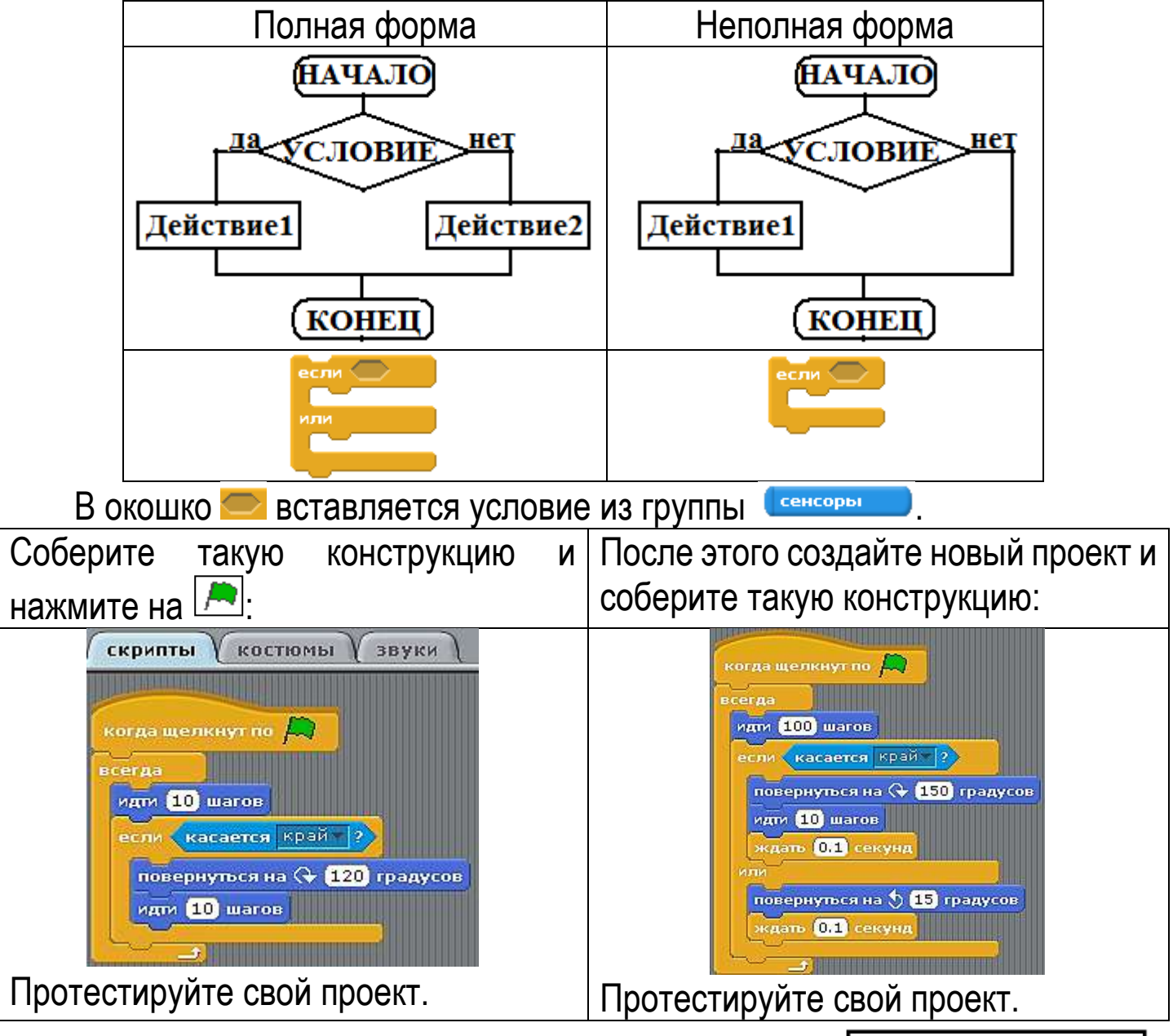

**Творческий проект.** Разработайте игру, в которой объект (например, шарик) бегает по лабиринту. Примерный вид лабиринта представлен на рисунке.

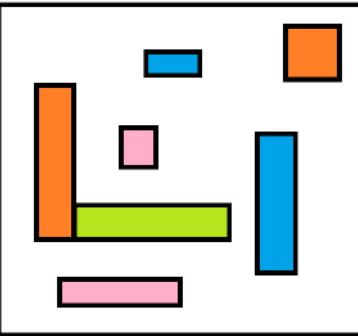

## Урок 18. Среда программирования ЛогоМиры.

| Язык программи   | рования              |             |  |
|------------------|----------------------|-------------|--|
| Язык программи   | рования Лого (       | )           |  |
| Главный герой (и | сполнитель команд) в | з ЛогоМирах |  |

Как запустить ЛогоМиры: лидеке

Задание 1. Открой ЛогоМиры. На предложенном рисунке надпиши названия и назначение объектов:

|                                      | 🛕 Безь       | мянный           |               |               | лист1          |          |
|--------------------------------------|--------------|------------------|---------------|---------------|----------------|----------|
|                                      | <u>Ф</u> айл | <u>Р</u> едактор | <u>Т</u> екст | <u>Л</u> исты | <u>М</u> елочи | и ∏омощь |
| 8                                    |              |                  |               |               |                |          |
| ab                                   |              |                  |               |               |                |          |
|                                      |              |                  |               |               |                |          |
| 53                                   |              |                  |               |               |                |          |
|                                      |              |                  |               |               |                |          |
| 10                                   |              |                  |               |               |                |          |
|                                      |              |                  |               |               |                |          |
|                                      |              |                  |               |               |                | <b></b>  |
| <b>*</b>                             |              |                  |               |               |                | *        |
| ۲                                    |              |                  |               |               |                |          |
|                                      |              |                  |               |               |                |          |
|                                      |              |                  |               |               |                |          |
| ~                                    |              |                  |               |               |                |          |
| <b>.</b>                             |              |                  |               |               |                |          |
| $\widehat{\boldsymbol{\mathcal{P}}}$ |              |                  |               |               |                |          |
| $\square$                            |              |                  |               |               |                |          |

35

#### Задание 2. Открой коллекцию форм: 🛛 🗠

Кликни на любую форму, затем на черепашку.

Нажми на инструмент Штамп ( 🔳 место.

Нажимая на инструменты 🦻 увеличь или уменьши черепашку и отштампуй её.

Задание З. Открой любую форму (два быстрых клика), например:

Измени форму по точкам (перекрась, добавь детали). Нажми ОК.

Скопируй выделенную форму (Редактор – Копируй или Ctrl + C), выдели пустую форму и вставь скопированную (Редактор – Верни или Ctrl + V).

Задание 4. В пустой форме создай свою форму.

Задание 5. Скопируй в форму готовый рисунок.

Найди подходящий рисунок, открой его в графическом редакторе Paint, выдели и скопируй любым способом.

В ЛогоМирах выдели пустую форму, затем Редактор – Верни.

#### Сохрани свою работу.

Файл – Сохрани проект под именем – Student\$... Найдите папку своего класса, сохраните файл под своей фамилией.

). Перемести черепашку в другое

## Урок 19. ЛогоМиры. Первые команды.

1. Команды для черепашки:

| ВП    | Черепашка «ползёт» вперёд на указанное число шагов                                 |
|-------|------------------------------------------------------------------------------------|
| нд    | Черепашка «пятится» назад на указанное число                                       |
| пр    | Черепашка поворачивается по часовой стрелке на<br>указанное число градусов         |
| ЛВ    | Черепашка поворачивается против часовой стрелки на указанное число градусов        |
| ПО    | Черепашка опускает перо (при движении получается след)                             |
| ПП    | Черепашка поднимает перо (при движении нет следа)                                  |
| сотри | Весь рисунок стирается (черепашка остаётся на месте)                               |
| СГ    | Весь рисунок стирается (черепашка возвращается в исходное положение)               |
| домой | Черепашка возвращается в исходное положение (в центр рабочего поля, головой вверх) |

2. Напишите в поле команд программу:

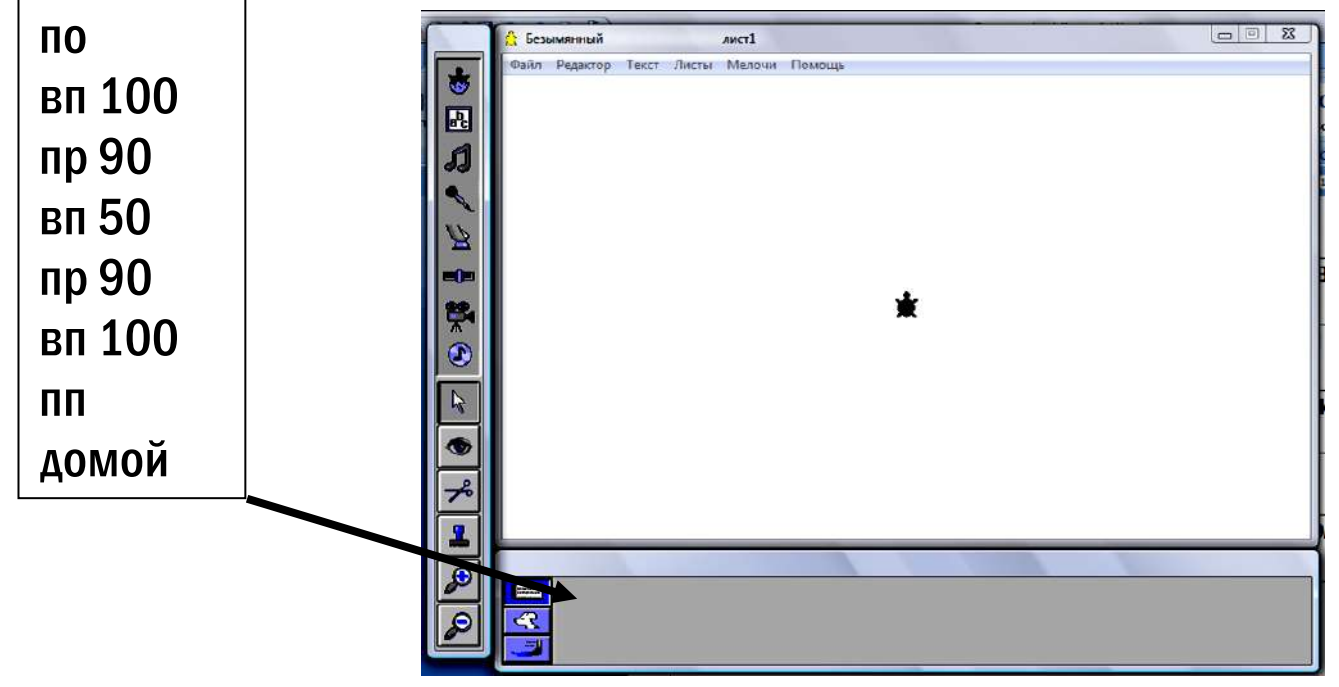

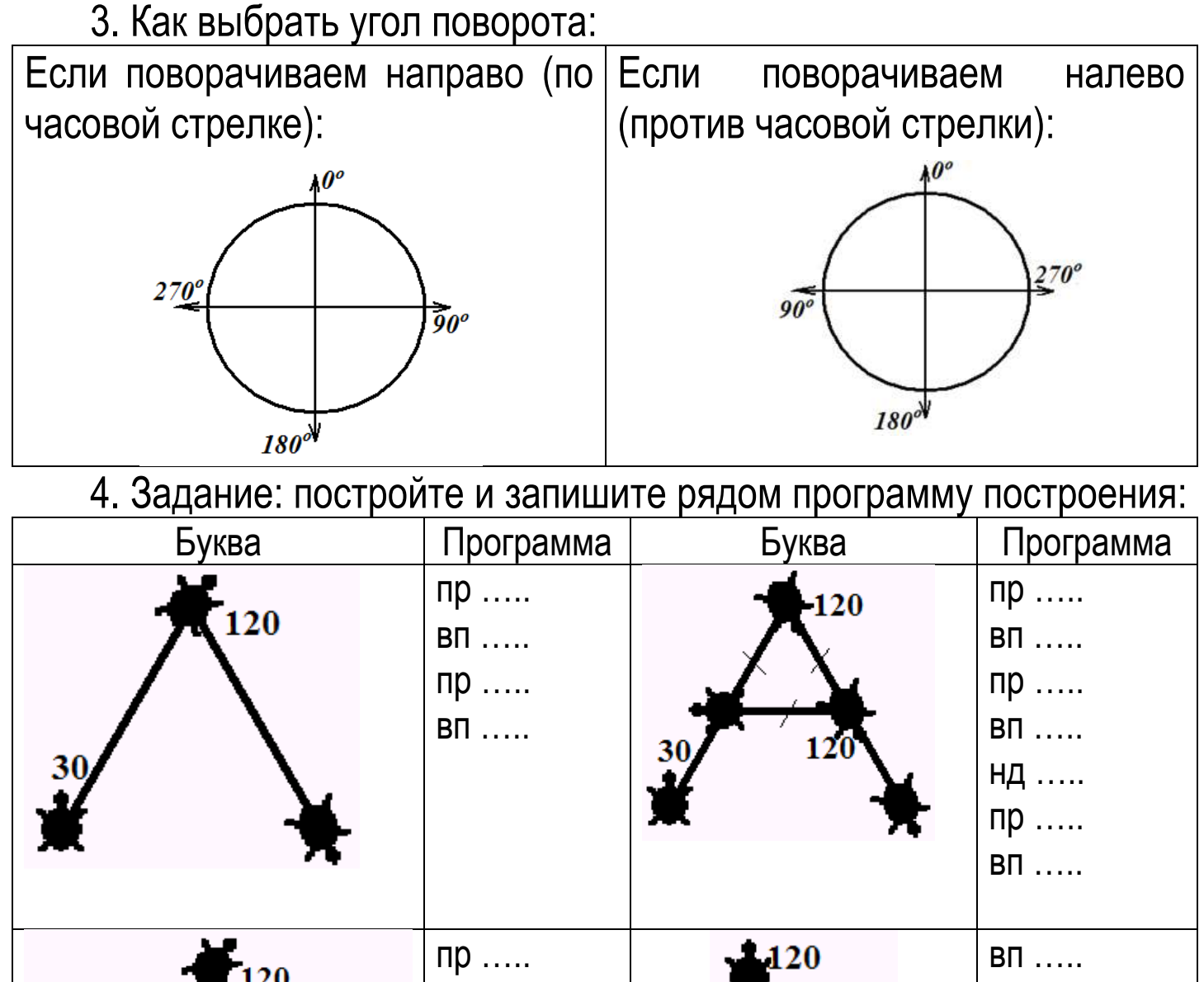

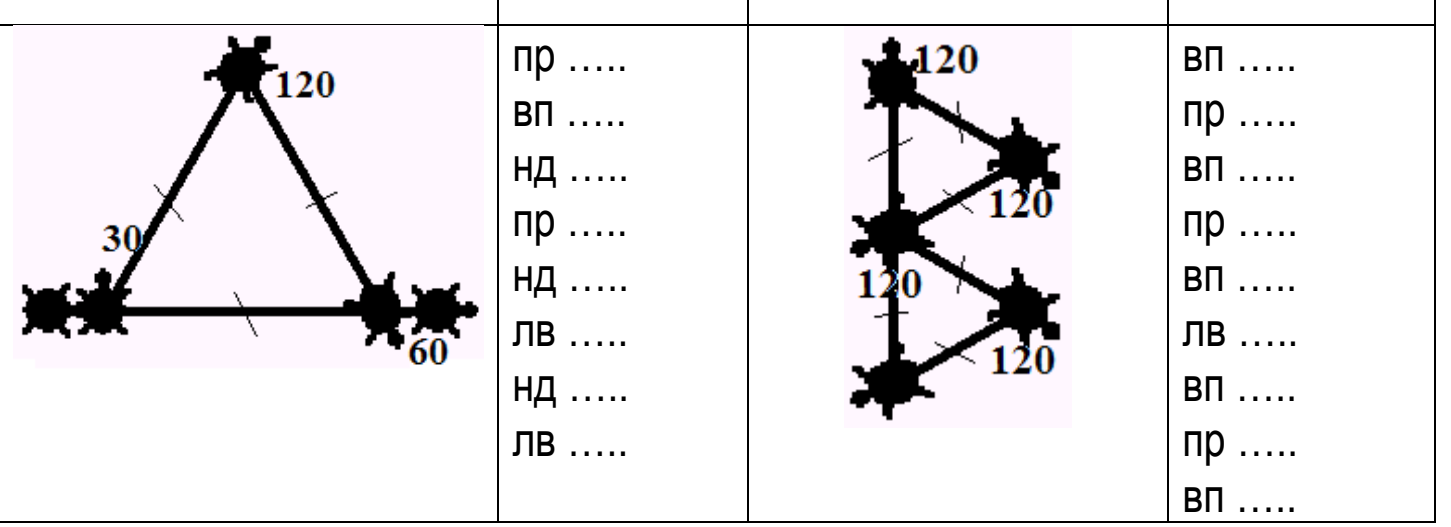

5\* (дополнительно). Постройте с помощью команд своё имя (запиши программу построения в тетрадь).

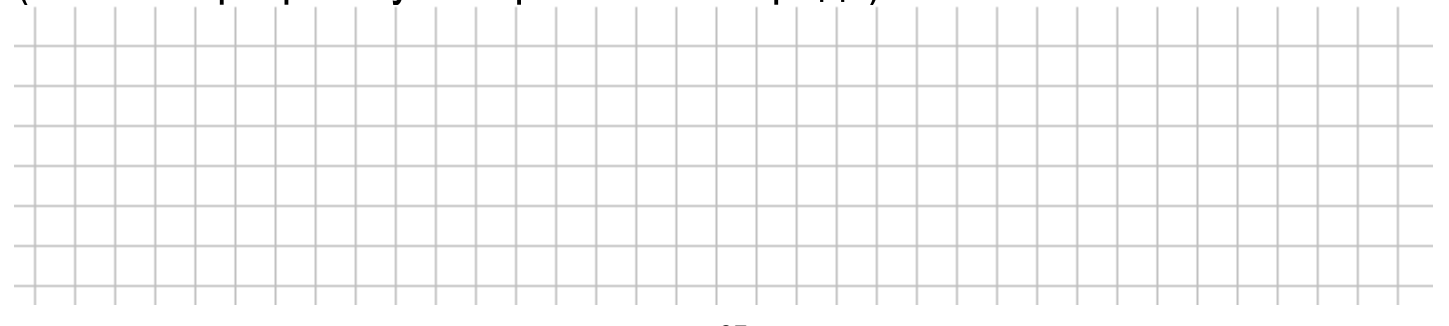

## Урок 20\*. ЛогоМиры. Поздравительная

открытка

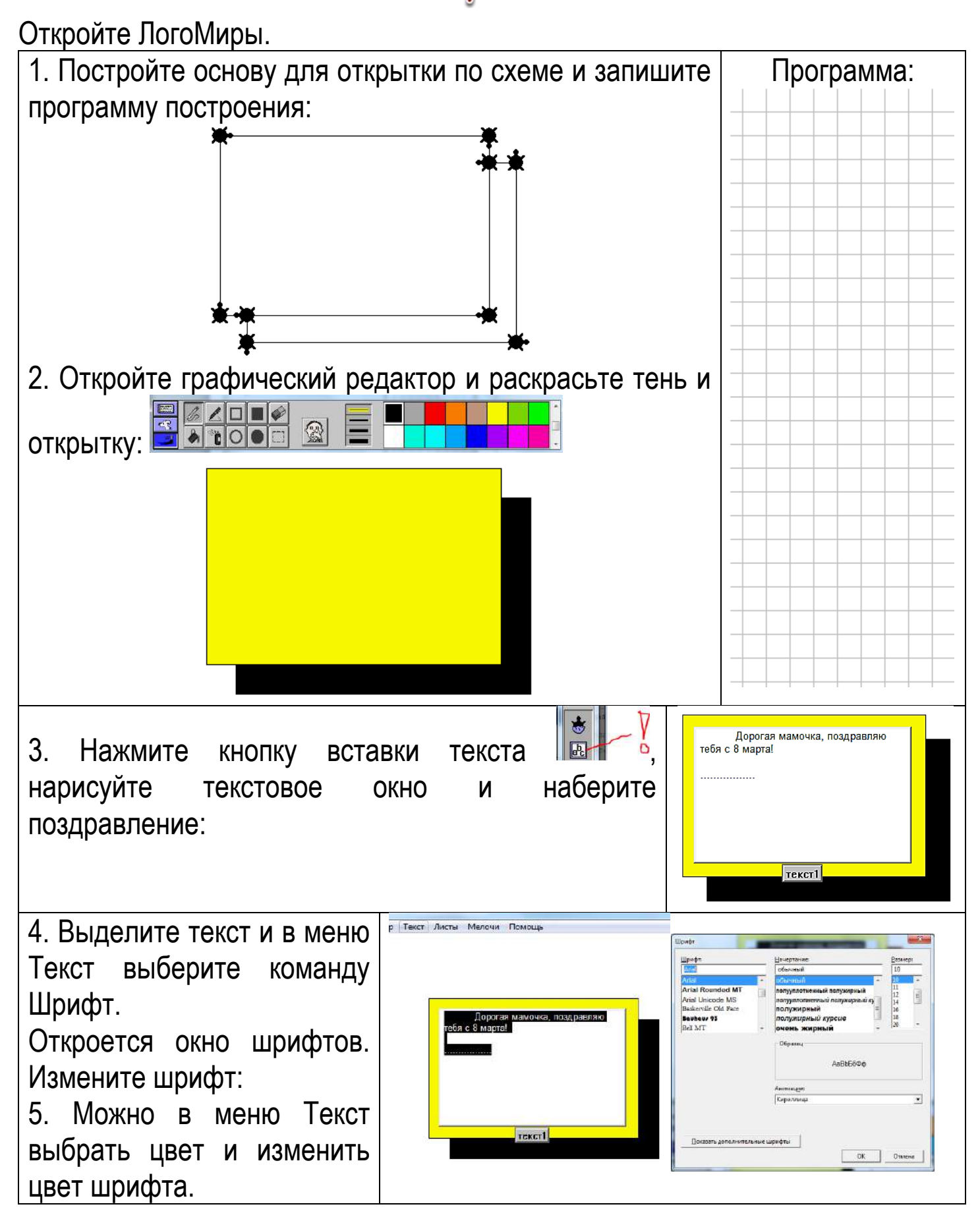

| 6. Инструментом Глаз  Кликните на текстовое окно и в открывшемся меню установите галочку на Команду прозрачный и Видимый: | Од<br>277 Имя: <u>текст</u><br>Сименем<br>✓ Прозрачный<br>✓ Видимый <u>ОК</u> Отмена |
|----------------------------------------------------------------------------------------------------|--------------------------------------------------------------------------------------|
| 7. Украсьте открытку отштампованными формами.                                                                             | Фрогая мамочка,<br>поздравляю тебя с 8<br>марта!                                     |
| 8. Не забудьте сохранить свою работу в папку своего класса.                                                               |                                                                                      |

Домашнее задание. Подготовьтесь к тесту.

Урок 21. ЛогоМиры. Тест. Практическое

## задание.

На этом уроке будет сначала тест по командам и простым программам, а затем – дополнительное задание, которое надо будет выполнить на компьютере и сохранить на диске Student\$ в папку своего класса под своей фамилией.

Для подготовки повторите команды:

| пд Перепашка «пятится» назад на указанное число шагов      |     |
|------------------------------------------------------------|-----|
| Черепашка поворачивается по часовой стрелке                | на  |
| пр указанное число градусов                                |     |
| Черепашка поворачивается против часовой стрелки            | на  |
| указанное число градусов                                   |     |
| по Черепашка опускает перо (при движении получается сле    | д)  |
| пп Черепашка поднимает перо (при движении нет следа)       |     |
| сотри Весь рисунок стирается (черепашка остаётся на месте) |     |
| Весь рисунок стирается (черепашка возвращается             | В   |
| исходное положение)                                        |     |
| Черепашка возвращается в исходное положение (в це          | нтр |
| рабочего поля, головой вверх)                              |     |

Обязательно повторите программы (смотрите учебник и рабочую тетрадь). За работу вы получите две отметки.

## Урок 22. ЛогоМиры. Учим черепашку

#### двигаться.

Задание. Сделать мультфильм «Машина едет по дороге».

1. Войти в ЛогоМиры.

2. Изучим свойства черепашки:

Нажмите на инструмент (19), а потом на черепашку. Откроется Окно свойств черепашки:

| 1мя:      | 41          |    |        |
|-----------|-------------|----|--------|
| Інструкци | a.          |    |        |
| ыполни:   | 👁 Один раз  |    |        |
|           | 🔿 Много раз | OK | Отмена |

ч1 -

| Задайте Ин | іструкь | цию: вп | 100 пр | 120. Нажмите | OK.        |        |
|------------|---------|---------|--------|--------------|------------|--------|
| Кликните   | три     | раза    | на     | черепашку.   | Получилась | фигура |

3. Нажмите на инструмент 🔄, а потом на черепашку.

Задайте Инструкцию: вп 5 жди 1.

Поставьте: Выполни: Много раз.

Кликните на черепашку. Что она делает?

жди ... - \_

4. Остановите черепашку, кликнув на неё мышкой.

В Поле команд задайте команду пр 90. Кликните на черепашку. Что она делает?

5. Откройте коллекцию форм.

Выберите форму машинки и наденьте на черепашку.

6. Нарисуйте подходящий фон.

7. Инструментом Удобавьте на Лист ещё несколько черепах (по вашему усмотрению!).

Наденьте на них разные формы (облака, солнце, ....).

Поверните их в нужную сторону. Задайте им инструкцию движения. Пусть они будут двигаться с разной скоростью. Для этого надо изменить команду \_\_\_\_\_. Запустите черепашек.

8. Сохраните свой проект: Файл – Сохрани проект под именем – Student\$ - Папка своего класса — Фамилия.

## Урок 23. ЛогоМиры. Живая черепашка.

Задание 1. Сделать мультфильм «Летящая птичка».

1. Войти в ЛогоМиры.

2. Открыть коллекцию форм:

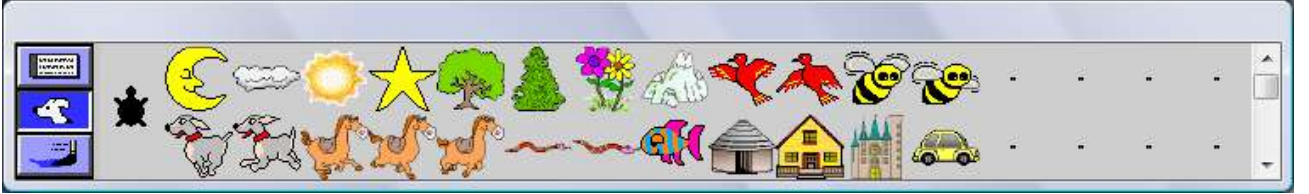

3. Наведите курсор на формы летящей птички. Появляются подсказки:

**4.** Новая команда: **нф х** – установить **н**овую **ф**орму с номером х. Номер формы птичка1: \_\_\_\_, номер формы птичка2: \_\_\_\_\_.

И

5. Кнопкой 🖭 откройте свойства черепашки ч1 и введите инструкцию:

| Имя:       | y1                                             |
|------------|------------------------------------------------|
| Инструкция | <sub>п.</sub> нф 9 вп 5 жди 1 нф 10 вп 5 жди 1 |
| Выполни:   | © Один раз<br>© Много раз ОК Отмена            |

Нажмите на черепашку. В поле команд задайте поворот черепашки в нужном направлении.

Задание 2. Кнопкой 🌌 поставьте на лист ещё одну черепашку и сделайте мультфильм «Летящая пчела».

Задание 3. Добавьте черепашку на лист и сделайте мультфильм «Бегущая лошадь».

Задание 4. Сделайте подходящий фон и расставьте по нему героев. Можно добавить ещё несколько черепашек и сделать мультипликацию с ними.

Задание 5\*. Сделайте свои формы с изменениями и сделайте свой мультфильм на новом листе проекта.

6. Сохраните свой проект: Файл – Сохрани проект под именем – Student\$ Папка своего класса — Фамилия.

## Урок 24. ЛогоМиры. Цикл.

- 1. Цикл «\_\_\_\_\_».
- 2. Команда: \_\_\_\_\_ [список команд] повторение команд

из списка указанное число раз.

3. Команда: нк х – выбрать новый курс х.

4. Задание 1. Сделайте мультфильм по сценарию:

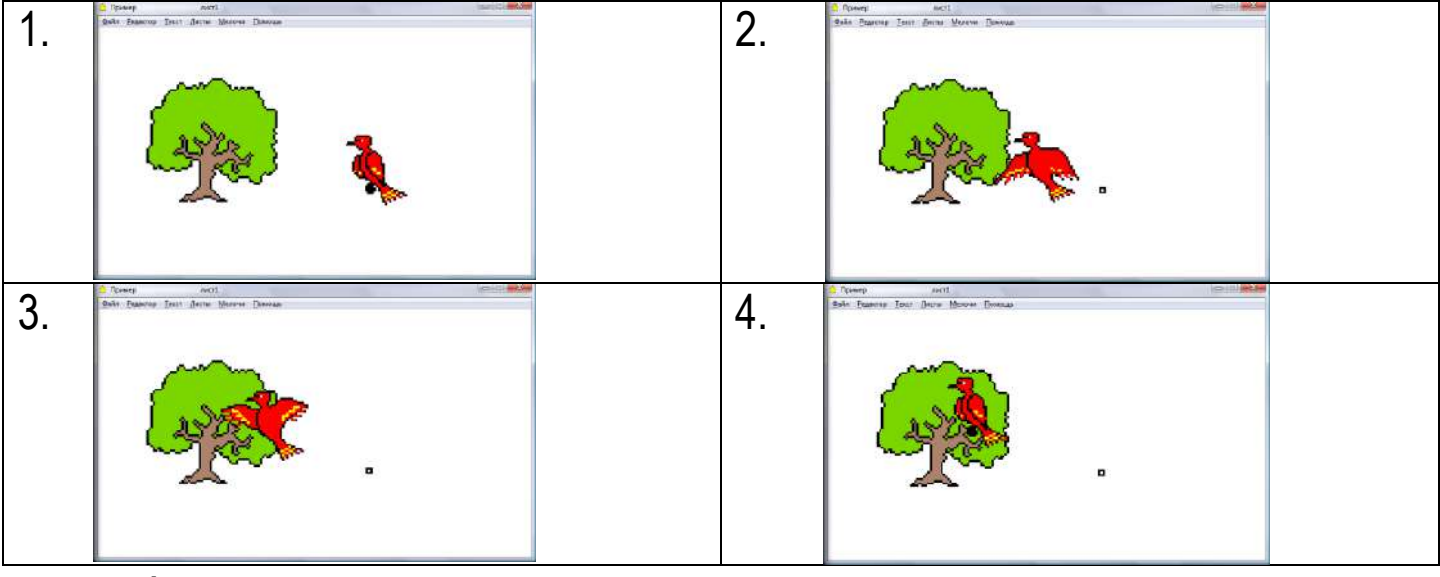

5. Алгоритм выполнения задания.

 Скопируйте форму 10 в пустую форму и сделайте сидящую птичку:
 Отметьте место, от которого птичка будет взлетать.
 Инструментом otkpoйte окно свойств черепашки.
 Напишите команды: нф ..... нк ..... повтори ...... [нф 9 вп ... жди 1 нф 10 вп ... жди 1] <u>Вместо многоточия впишите свои данные:</u> для нф .... – номер формы сидящей птички, для нк ..... 270° <u>для нф ....</u> – номер формы сидящей птички, для нк ..... 270° <u>для нф ....</u> – номер формы сидящей птички, для нк ..... 270° <u>Бместе</u>, где птичка «сядет», отштампуйте дерево.
 В месте, где птичка «сядет», отштампуйте дерево.

6. Сохраните свой проект: Файл – Сохрани проект под именем – Student\$ — Папка своего класса — Фамилия.

7. Задание 2. Сделайте мультфильм по своему сценарию с другим героем. Обазательно: герой совершает определённое количество движений и меняет направление движения.

## Урок 25\*. ЛогоМиры. Появление и исчезновение.

1. Новые команды:

пч - \_\_\_\_\_

СЧ - \_\_

#### 2. Сценарий мультфильма:

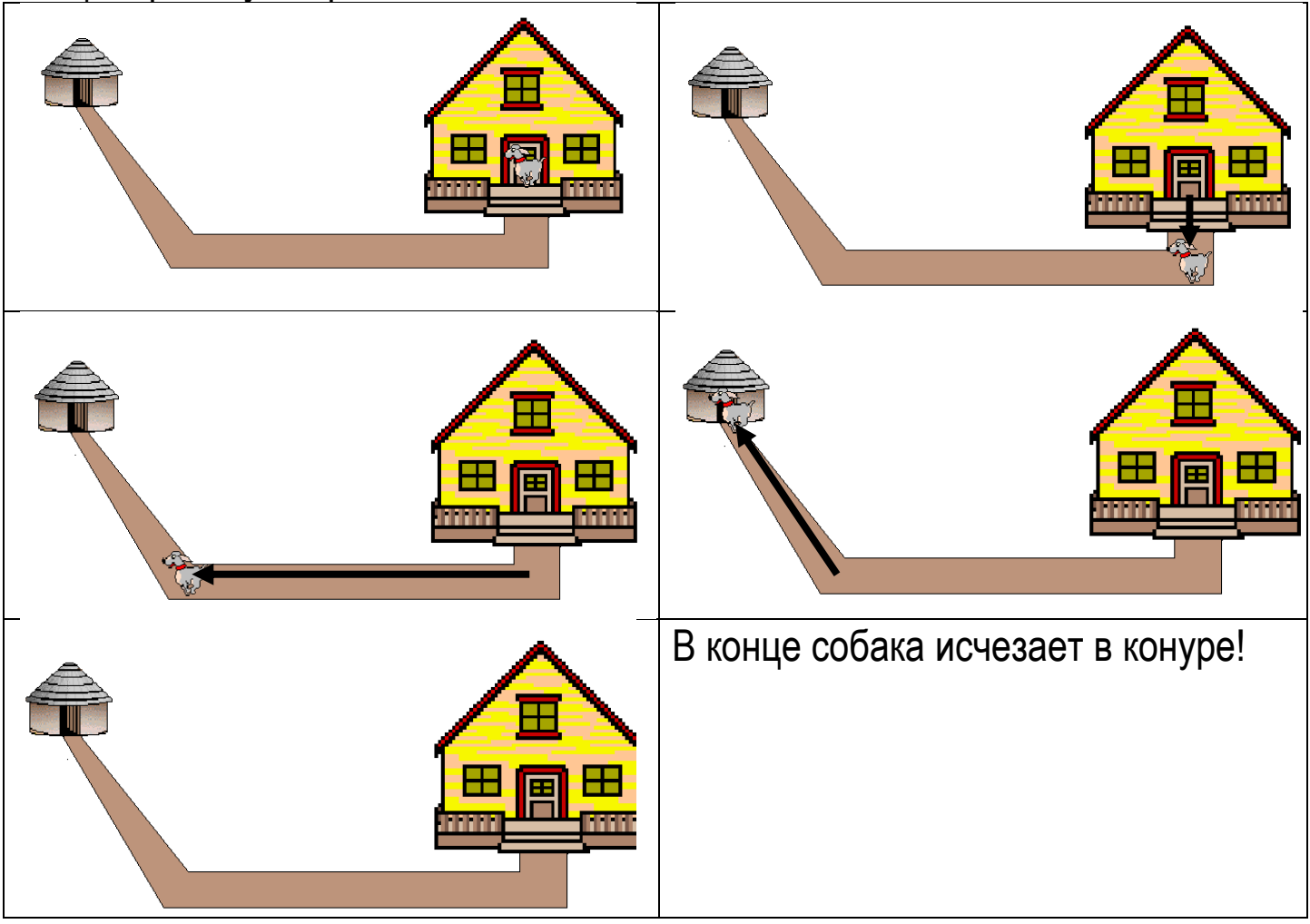

3. Алгоритм выполнения задания:

#### Начало алгоритма:

1. Нарисуйте подходящий фон.

2. Поставьте черепаху в исходное положение и откройте её свойства.

3. В инструкцию впишите программу (программу составьте сами!). Подберите необходимый курс и необходимое количество повторений для каждого курса.

Не забудьте, что собака перебирает лапками, когда бежит!

4. Сохраните свою работу в Папке своего класса на диске Student\$.

#### Конец алгоритма.

Домашнее задание. Подготовиться к тесту.

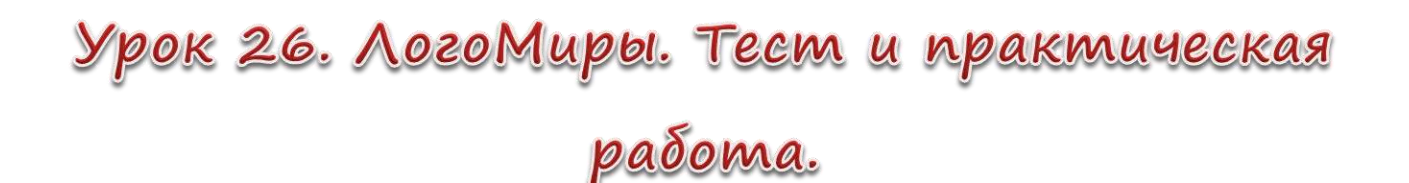

На этом уроке вас ждёт тест по команда языка программирования Лого. Для этого надо повторить команды:

| жди     | Пауза в выполнении программы длиной           |  |
|---------|-----------------------------------------------|--|
| нф      | Установить на черепашку новую форму с номером |  |
| нк      | Установить черепашке новый курс               |  |
| повтори | Повторить п раз команды из скобок             |  |
|         |                                               |  |
| ПЧ      | Покажи черепашку                              |  |
| СЧ      | Спарячь черепашку                             |  |

Также необходимо повторить по учебнику и тетради программы, которые вы придумывали, когда делали разные мультфильмы:

- вспомните, как запрограммировать саму черепашку;
- вспомните, как заставить героя двигаться быстрее или медленнее;
- как сделать простое движение, которое можно увидеть;
- как сделать движение, где формы меняются и герой двигается;
- как сделать так, чтобы герой показывался и исчезал в нужный момент.

За эту работу вы получите две отметки: за тест и практическую работу –

мультфильм по заданному сценарию. Не забудьте сохранить свою работу в Папке своего класса под своей фамилией.

Удачи!

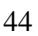

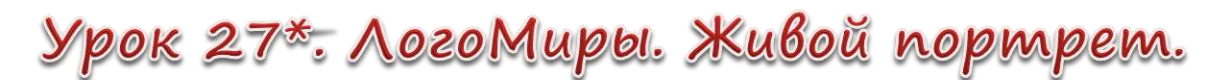

Задание 1. Сделайте мультфильм по сценарию:

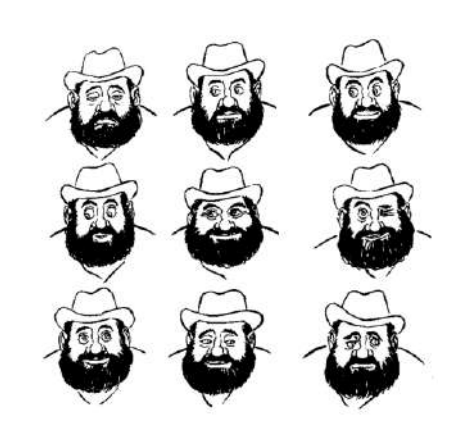

#### Алгоритм выполнения задания:

| 1. | Откройте графический редактор Paint и ЛогоМиры.                                                                                                    |
|----|----------------------------------------------------------------------------------------------------|
| 2. | В графическом редакторе: Файл – Открыть – Student\$ – 5 КЛАСС – ЛИЦО                                                                                                    |
|    | – Лицо_0.                                                                                                    |
| 3. | В графическом редакторе: Выделить одно лицо. Правка – Копировать.                                                                                                    |
| 4. | В ЛогоМирах: в Коллекции форм выбрать пустую форму. Редактор –                                                                                                    |
|    | верни.                                                                                                    |
|    | Serversenit Aucri      Serversenit Aucri      Serversenit Aucri |
|    | Выреки         Сиі-Х         Ді           Колируй         Сві-С         Ді                                                                                                    |
|    | Beprint Crit-V<br>Businesses Crit-A<br>Corpu DEL                                                                                                    |
|    | Namo/Janena                                                                                                    |
|    | Image: Contractor     Image: Contractor       Image: Contractor     Image: Contractor       Image: Contractor                                                                                                    |
|    |                                                                                                    |
|    |                                                                                                    |
|    |                                                                                                    |
|    |                                                                                                    |
| 5. | Сделать также с остальными лицами.                                                                                                    |
| 6. | Открыть окно свойств черепахи и запрограммировать смену форм через                                                                                                    |
|    | паузу.                                                                                                    |
| 7. | Сохраните свой проект: Файл – Сохрани проект под именем Student\$                                                                                                    |
|    | Папка своего класса – Фамилия_1.                                                                                                    |
|    |                                                                                                    |

Задание 2. Сделайте мультфильм, используя другие файлы из той же папки. В графическом редакторе можно открыть любой из файлов, скопировать лицо столько раз, сколько это необходимо, изменить копии так, чтобы получились разные выражения лица. Затем открыть ЛогоМиры и выполнить те же действия, что и в Задании 1.

## Урок 28\*. ЛогоМиры. Бегунок.

Бегунок 1 16 - бегунок используют, если хотят менять какие-то значения во время выполнения программы.

#### Задание 1.

| 1. С помощью кнопки<br>Бегунок и установите такие значения: | Имя : скорость<br>Минимум : 0 Сименем<br>Максимум : 10 ОК Отмена                       |  |  |
|-------------------------------------------------------------|----------------------------------------------------------------------------------------|--|--|
| 2. Откройте свойства черепашки и задайте инструкцию:        | Имя: ч1<br>Инструкция: вп скорость жди 1<br>Выполни: Один раз<br>• Много раз ОК Отмена |  |  |
| 3. Кликните по черепашке, подвигайте бегунок.               |                                                                                        |  |  |

#### Задание 2. Мультфильм «Гонки»

| 1. Нарисуйте гоночные дорожки. Расставьте в                    | з начале дорожек Черепашек.                |  |
|----------------------------------------------------------------|--------------------------------------------|--|
| 2. Создайте Бегунки по количеству                              |                                            |  |
| черепашек (в имени бегунка добавьте номер                      | Имя : скорость1                            |  |
| черепашки):                                                    | Минимум : 3                                |  |
|                                                                | Максимум : 10 ОК Отмена                    |  |
| 3. Задайте черепашкам инструкцию (не                           |                                            |  |
| забудьте менять в имени бегунка номер):                        | Имя: и1                                    |  |
| Можно сделать несколько форм машинки с                         | Инструкция: нк 90 нф 33 вп скорость1 жди 1 |  |
| человеком и раскрасить их. Или                                 | Выполни: Один раз<br>Много раз ОК Отмена   |  |
| использовать разные машинки.                                   |                                            |  |
| 4. Запустите черепашек. Управляйте скоростью движения машинок! |                                            |  |

Задание 3. Мультфильм по вашему сценарию.

По образцу задания 2 сделайте гонки с любыми героями.

Сохраните свой проект:

Файл – Сохрани проект под именем... - Student\$ — Папка своего класса – Фамилия.

Домашнее задание. Подготовиться к тесту.

## Урок 29\*. ЛогоМиры. Тест. Текстовое окно

На этом уроке вас ждёт небольшой тест по командам и объектам ЛогоМиров. Поэтому повторите все известные вам команды, и как работает Бегунок: как его создать, как открыть и изменить свойства бегунка. Также повторите, как открыть и изменить свойства черепашки.

Задание. Откройте ЛогоМиры, нажмите на кнопку 🗈 и кликните на Рабочее поле. Появится текстовое окно:

|                                                                               | текст1                                                                                                    |
|-------------------------------------------------------------------------------|----------------------------------------------------------------------------------------------------|
| Алгоритм:                                                                     |                                                                                                    |
| 1. Напишите:                                                                  | 2. Выделите это слово.                                                                                                    |
| Привет!                                                                       | Выберите меню Текст.                                                                                                    |
|                                                                               | Выберите команду Шрифт –<br>поменяйте шрифт.<br>Выберите команду Цвет – поменяйте<br>цвет шрифта.                                          |
|                                                                               | 4. Поставьте галочку на свойство                                                                                                    |
| 3. Инструментом ССС откройте                                                  | «Прозрачный»:                                                                                                    |
| СВОИСТВА ТЕКСТОВОГО ОКНА.                                                     | Имя: <mark>текст1</mark> <ul> <li>С именем</li> <li>Прозрачный</li> <li>Видимый</li> <li>ОК</li> </ul>                                     |
| 5. С помощью инструмента<br>отштампуйте получившийся текст:<br><i>Привет!</i> | <b>Задание.</b> В новом текстовом окне<br>напишите небольшой рассказ.<br>Измените цвет и начертание шрифта.<br>Отштампуйте текст. Украсьте |

Сохраните свой проект в Папке своего класса под своей фамилией.

## Урок 30\*. ЛогоМиры. Управление текстовым

#### окном.

#### 1. Новые команды:

| прозрачный "имя   | сделать                                            | текстовое    | ОКНО   | прозрачным  | (текст | виден,  | но  |
|-------------------|----------------------------------------------------|--------------|--------|-------------|--------|---------|-----|
|                   | редактир                                           | овать его не | льзя). |             |        |         |     |
| непрозрачный "имя | сделать                                            | текстовое    | ОКНО   | непрозрачні | ым (те | екст мо | жно |
|                   | редактир                                           | овать).      |        |             |        |         |     |
| имя, спрячь_текст | сделать текстовое окно невидимым (текст не видно). |              |        |             |        |         |     |
| имя, покажи_текст | сделать текстовое окно видимым.                    |              |        |             |        |         |     |

2. Задание 1: создайте нескольких черепах; рядом с каждой сделайте текстовое окно и спрячьте его; в инструкции каждой черепахе напишите программу:

нф ... прозрачный "текст... текст..., покажи\_текст жди 5 текст..., спрячь\_текст Например. для ч1 и текст1 можно это сделать так:

| инструкция                                                                                                    | результат |  |  |
|----------------------------------------------------------------------------------------------------|-----------|--|--|
| Имя: у1                                                                                                    | Привет!   |  |  |
| Инструкция:  нФ 12 прозрачный "текст1 текст1, покажи_текст те<br>Выполни: • Один раз<br>• Много раз • ОК Отмена |           |  |  |

2. Задание 2. Попробуйте сделать небольшой мультфильм, где герои будут разговаривать друг с другом.

## Урок 31-35. Повторение.

Нам надо повторить:

- что такое информация, её свойства;
- состав компьютера;
- носители информации;
- что такое кодирование (шифорвание);
- как можно представлять числа в разных системах счисления;
- как работать в Графическом редакторе;
- как работать в программе Блокнот;
- как работать в программе Калькулятор;
- что такое алгоритм и какие бывают алгоритмы;
- команды языка программирования Лого;
- объекты среды программирования ЛогоМиры.
- ...и подготовиться к итоговому тестированию.